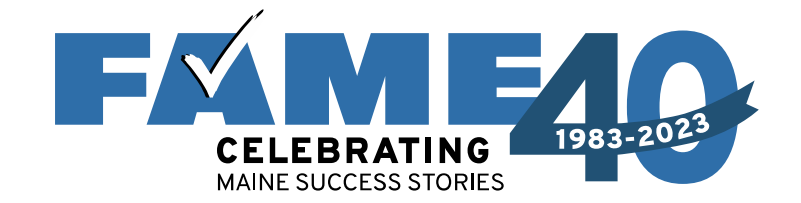

# What You Need to Know About the 2024-2025 FAFSA

January 17, 2024

PRESENTED BY

Mila Tappan, Manager of College Access and Outreach

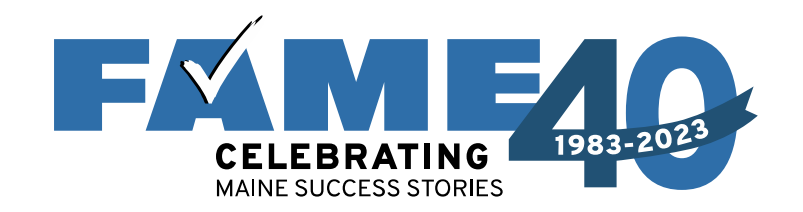

#### Agenda

#### Steps Prior to Filing the FAFSA

 Federal Student Aid Account Creation (FSA ID)

#### Filing the FAFSA

- Dependent Student w/
   Student Starting the FAFSA
- Dependent Student w/
   Parent Starting the FAFSA
- Other Scenarios

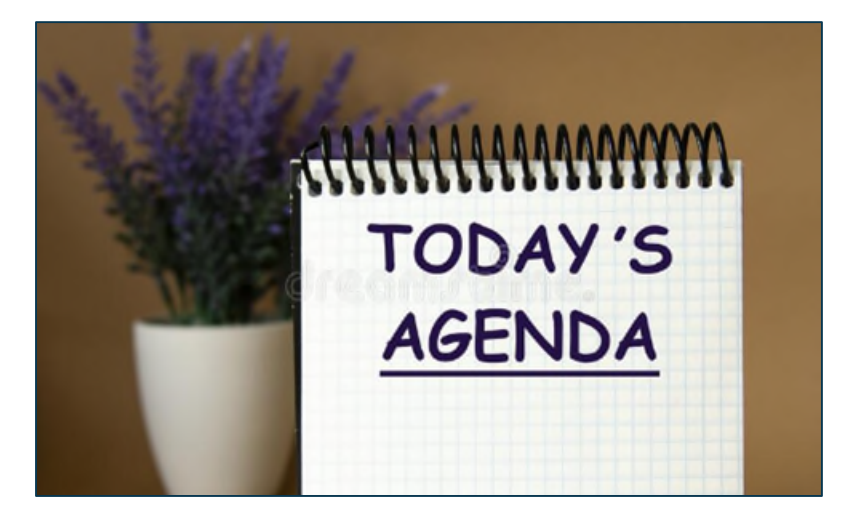

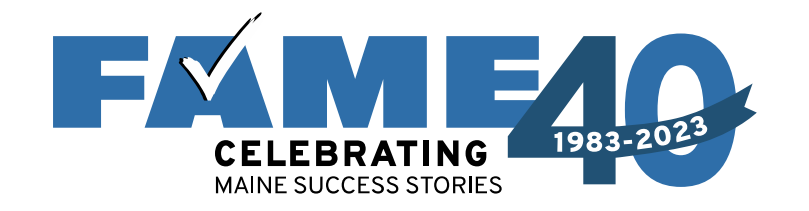

#### Federal Student Aid Account (FSA ID)

- **First step** in the FAFSA filing process.
- Accounts are created at **StudentAid.gov**.
- When an account is created, individuals set up a username and password (referred to as an FSA ID).
- An FSA ID is required to access the FAFSA and all Federal Student Aid processes and serves as legal signature.

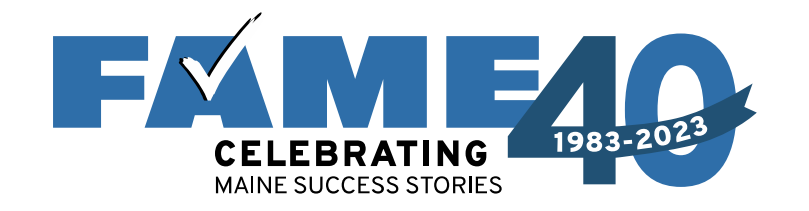

#### Federal Student Aid Account (FSA ID)

- When creating an account, individuals provide identifying information including their Social Security number (SSN).
- Individuals without an SSN can now create an account.
- Process is similar for those without an SSN except there is an extra step at the end to verify their identity.
  - Four knowledge-based questions
  - If unable to answer correctly, will have to provide additional documentation via email.
  - See November's FAFSA Fridays presentation for more details.

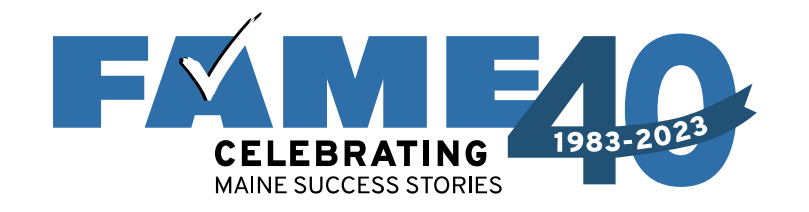

#### Contributors

- Every contributor must have their own FSA ID.
- A contributor is anyone providing information on the FAFSA who is required to:

provide **consent by clicking approval** (which allows IRS to disclose their *federal tax information (FTI),* and the DoE to use their FTI and redisclose their FTI to schools and organizations).

- The student is always a contributor.
- Other possible contributors include the parent, the parent's spouse, and student's spouse.

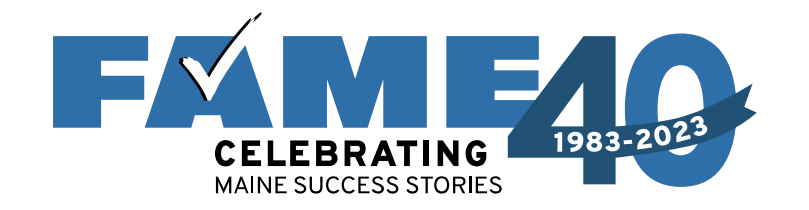

#### **Determining Parent Contributors**

- If parents are married and filed a 2022 joint tax return, information for both parents will be required but only one parent will need an FSA ID.
- If parents are married and filed 2022 taxes separately, or if parents live together but aren't married, information for both parents will be required and both parents will need their own FSA ID.

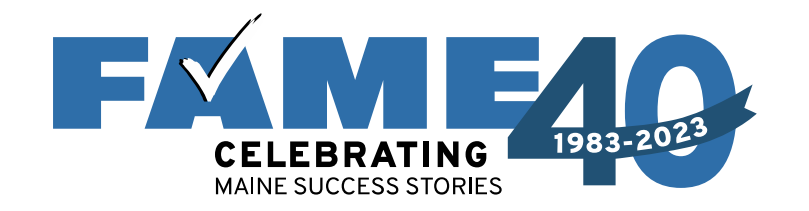

#### **Determining Parent Contributors**

- If parents are divorced, separated, or never married and don't live in the same household, the parent who provides the most financial support will be required to provide information on the FAFSA and will need an FSA ID.
- If that parent is remarried on the day the FAFSA is filed, information for their spouse will also be required and their spouse will need their own FSA
   ID unless they filed a 2022 joint tax return.

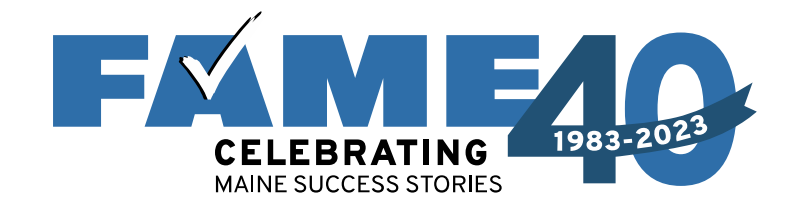

### Steps to Get Ready to File a FAFSA

#### **Contributors Must Create Federal Student Aid**

**Contributors without** an FSA ID should create an account **at least several days prior to** filing the FAFSA).

- If FSA ID has not been authenticated manual entry of all tax related questions will be required.
- Accounts are created at StudentAid.gov
  - Individuals will need a **unique email address** that can be accessed as it must be verified.
  - Students should not use their high school email address.
     Instead, create a new email address!

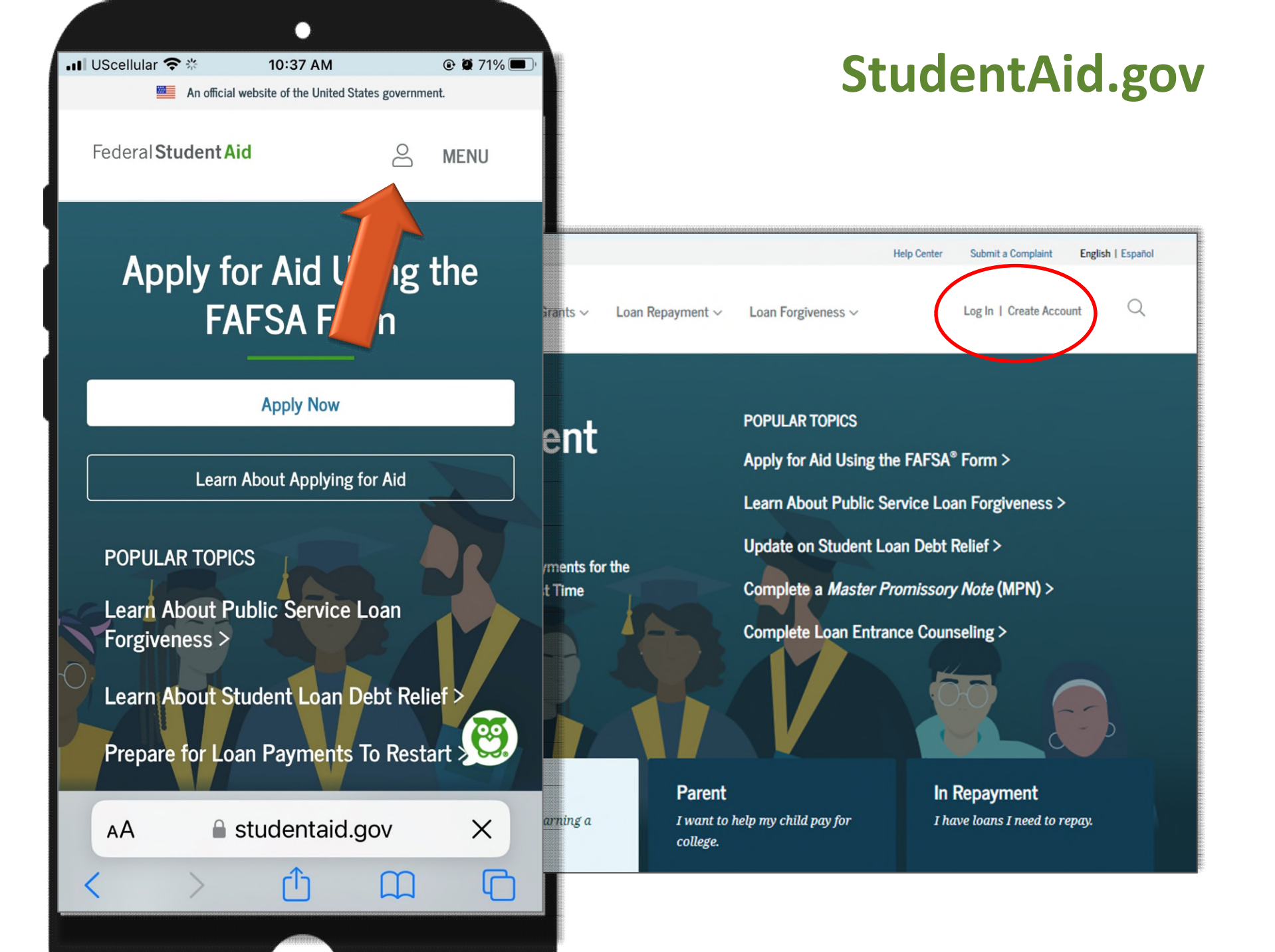

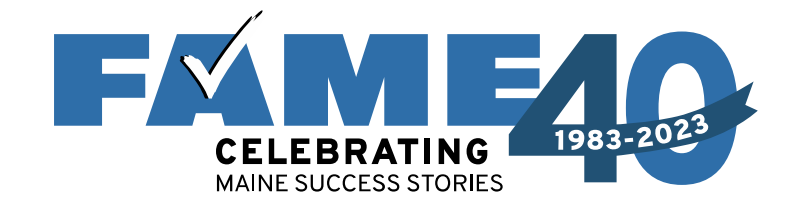

# Filing the FAFSA Dependent Students

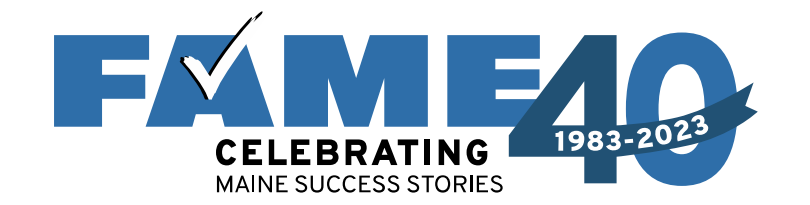

### The FAFSA is now a Roles-Based Form

#### 2024-25 FAFSA is a *Roles-Based* form

#### **Student Section**

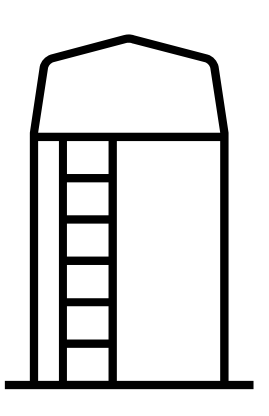

**Either** student or parent can start the FAFSA and they will **"invite"** the other to complete the FAFSA.

The invite is what connects the student and parent sections of the FAFSA. **Parent Section** 

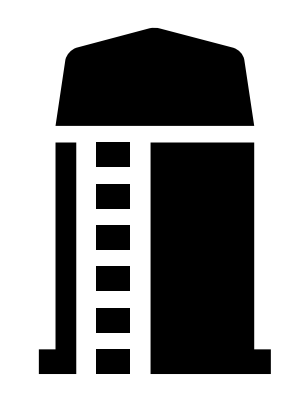

Based on our limited experience, it appear to best **if** everyone is available and parents are **willing** to provide SSN, to have the student start the FAFSA.

If the student is not available or if parents are unwilling to share their SSN, parents can start the FAFSA.

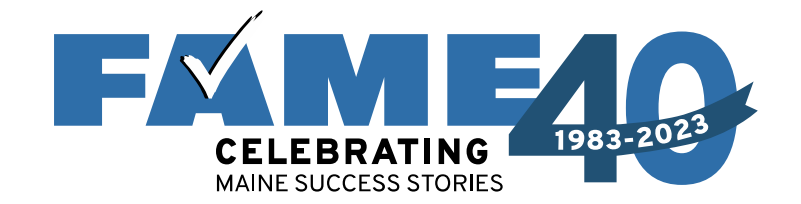

### Dependent Student Student Starts the FAFSA

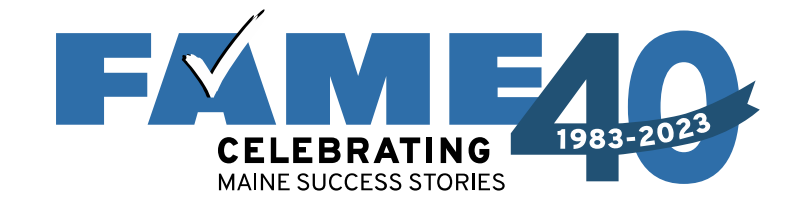

## For the purpose of today's demonstration, the student start the FAFSA (but will provide other scenarios afterward).

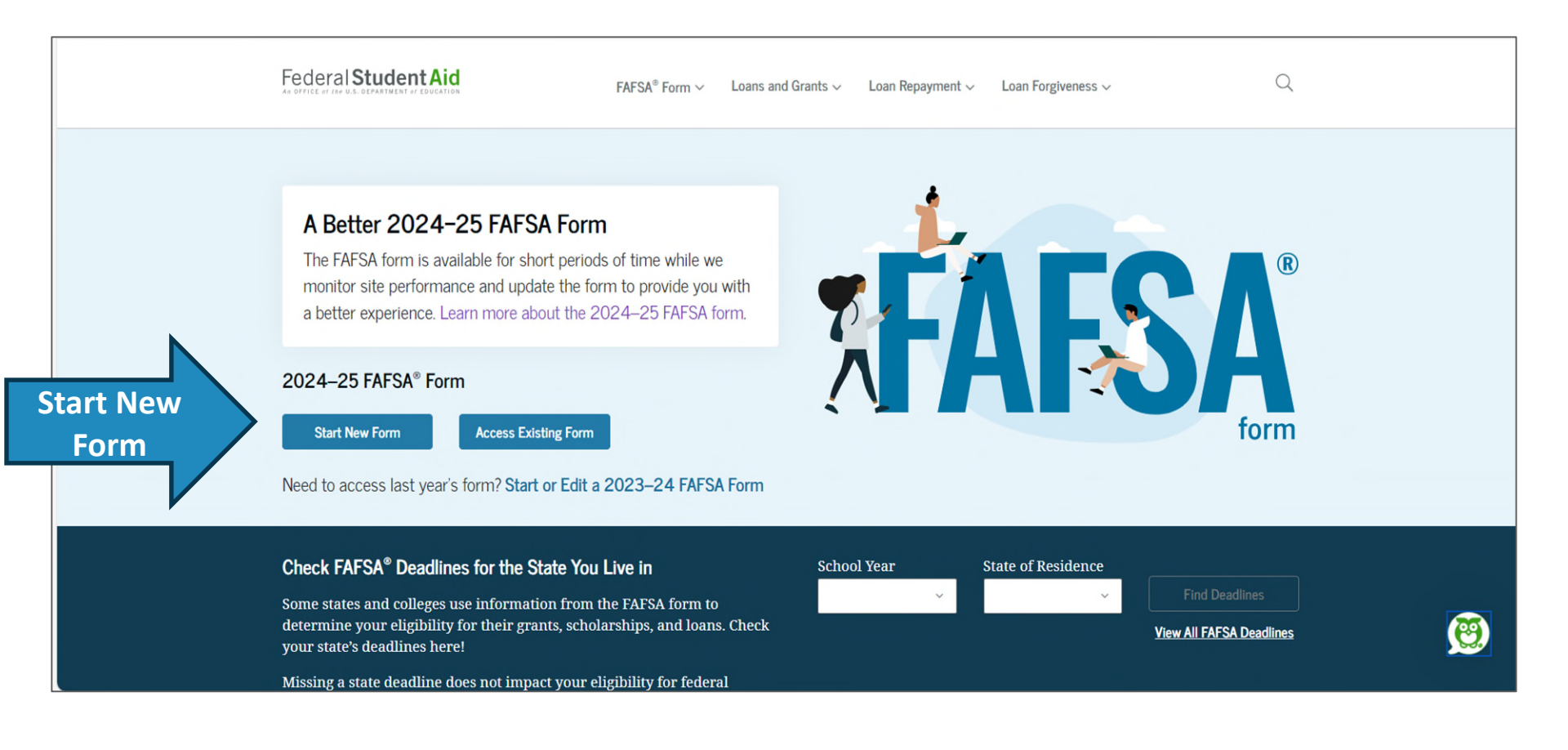

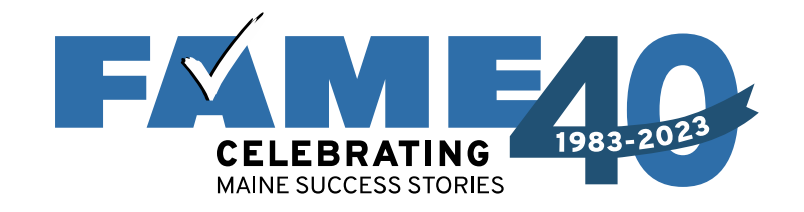

- If student is not logged into StudentAid.gov, they'll be taken to the Log In screen.
- Link to **retrieve username** and to **reset password**.
- If no account can click on "Create Account."
- When logging in, people are often required to confirm contact information.

edb

| Log In 🖘                              |
|---------------------------------------|
| Email, Phone, or FSA ID Username      |
| test595011023                         |
| Password                              |
| Show Password                         |
| Log In                                |
| Forgot My Username Forgot My Password |
| Create an Account                     |
| the last the time last a Max Assessed |

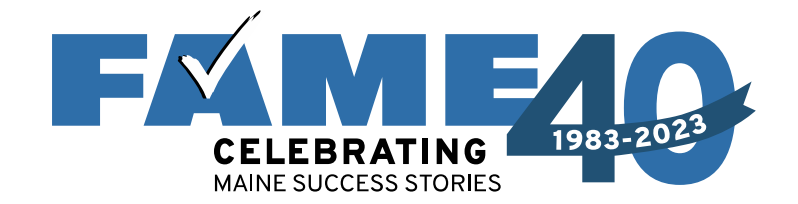

| Enter Secure Code Enter the secure code we sent in a text message to your mobile phone: ******8224 Enter the secure code below | Two-Step Ve                                        | erification                                                                                                 | Loans and Grants $\backsim$ | Loan Repayment ~ | Loan Forgiveness 🗸 | Log In 1 Create Account | Q |
|----------------------------------------------------------------------------------------------------|----------------------------------------------------|----------------------------------------------------------------------------------------------------|-----------------------------|------------------|--------------------|-------------------------|---|
| Resend code                                                                                                    | Enter     Enter     mobil     Enter     Reserveree | r Secure Code<br>the secure code we sent in a te<br>le phone: ******8224<br>the secure code below<br>d code | xt message to your          |                  |                    |                         |   |

Two-step verification is required **every time** anyone logs in with an FSA ID.

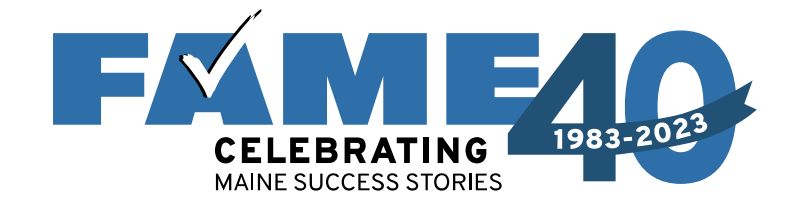

#### Keep in mind that an individual could be a student or a parent.

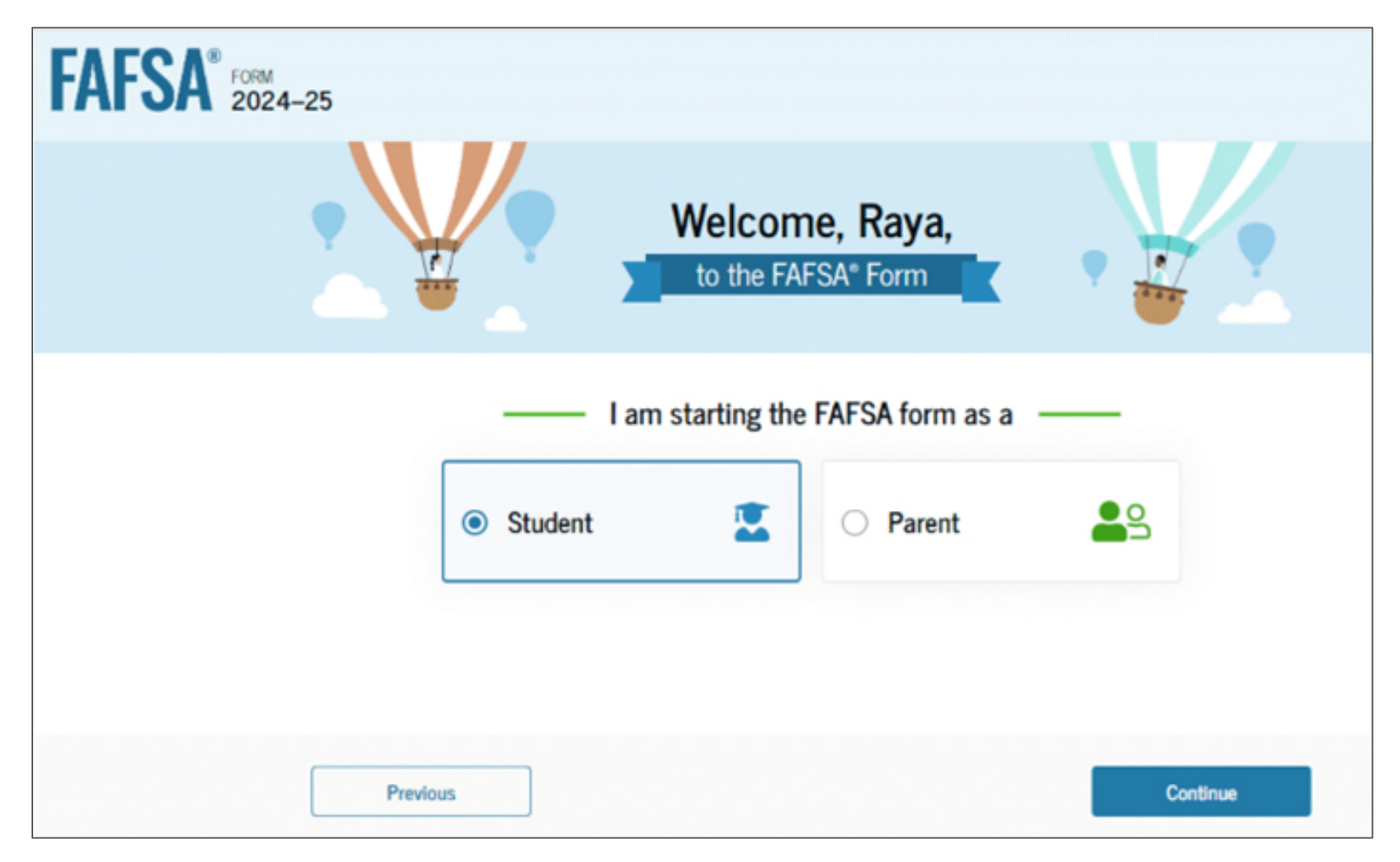

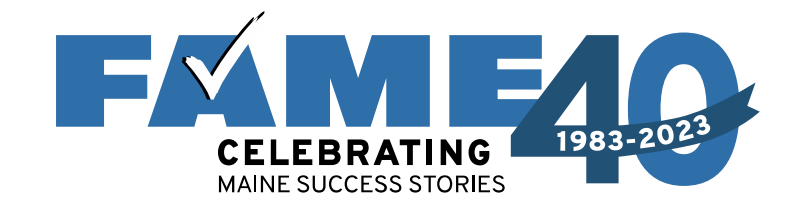

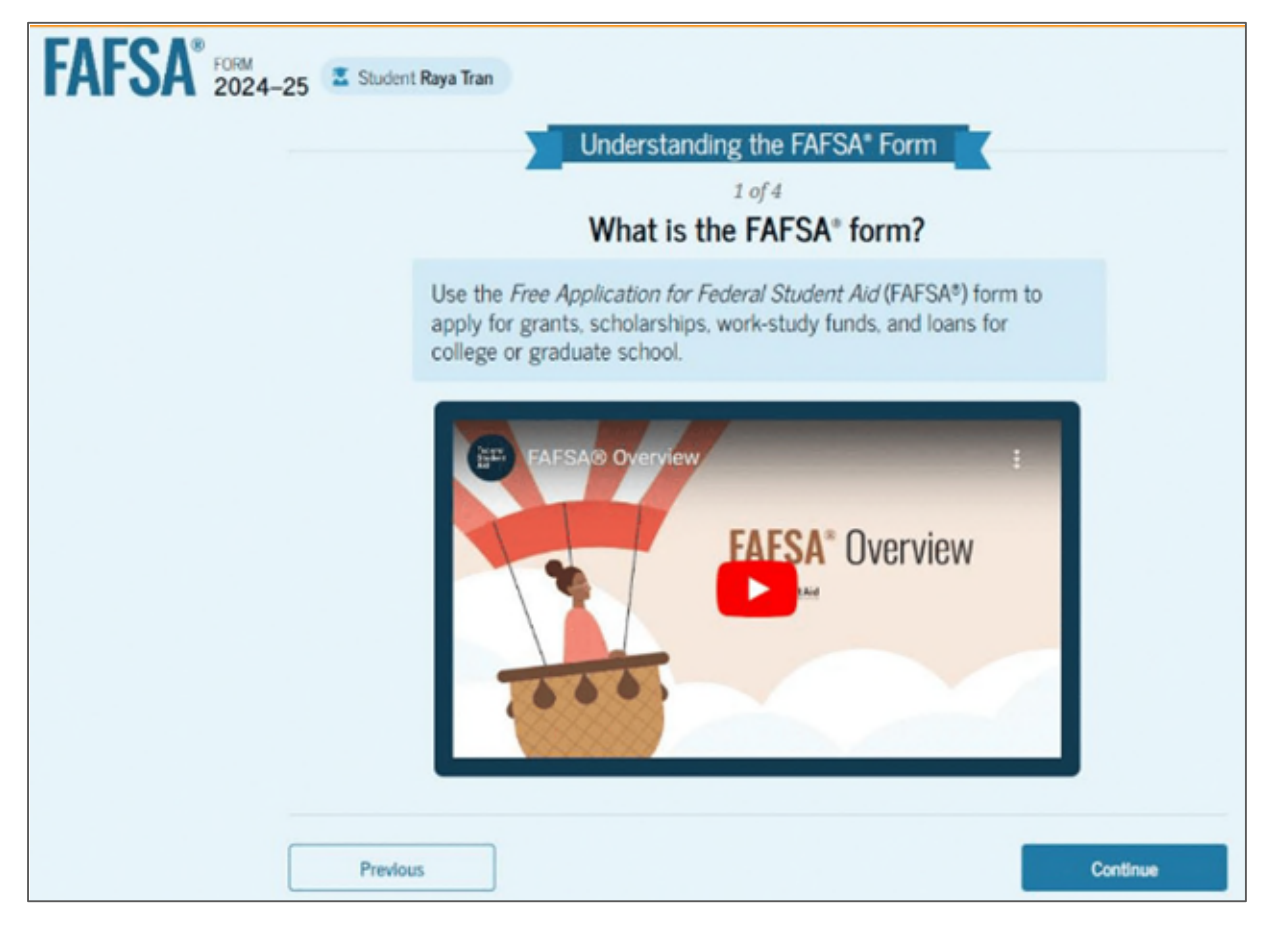

When the student starts the FAFSA first time, they'll see four onboarding pages with an accompanying video. The three other videos focus on contributors, what to expect, and what happens after submitting the FAFSA.

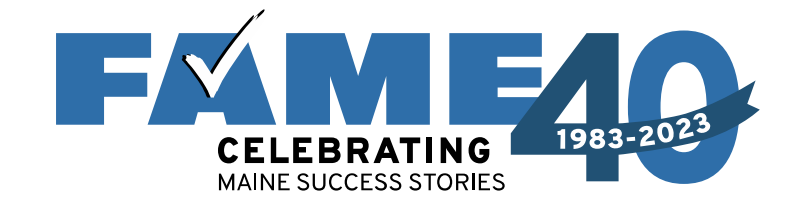

FAF

| SA FORM | 24–25 🖀 Student Raya Tran                                                                                    |      |
|---------|----------------------------------------------------------------------------------------------------|------|
|         | Student Identity Information<br>Review the information below and verify that it's correct before moving forw | ard. |
|         | Name<br>Raya A. Tran                                                                                         |      |
|         | Date of Birth<br>05/05/1995                                                                                  | Pe   |
|         | Social Security Number                                                                                       | 3:   |
|         | Email Address<br>rayaatran@gmail.com                                                                         | Ci   |
|         | Mobile Phone Number<br>(555) 555-5555                                                                        | 5    |
|         | To update this information for all federal student aid communications, go to Account Settin                  | M    |
| Tair    | naka undataa individuala                                                                                     | Zi   |
| lo r    | nake updates individuals                                                                                     | 03   |
|         | will need to go to                                                                                           | C    |
| Stu     | dentAid.gov and click on                                                                                     |      |

dentAid.gov and clic "Settings."

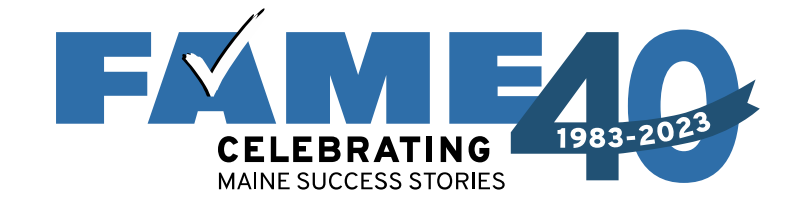

| FAFSA® FORM 2024-25 Student Raya Tran                               | 🕅 Save 🛛 FAFSA Menu 🔃 |
|---------------------------------------------------------------------|-----------------------|
| State<br>New York (NY) ~ ⑦                                          |                       |
| Date the Student Became a legal Resident<br>Month Year<br>01 2000 ⑦ |                       |
| Previous Continue                                                   |                       |

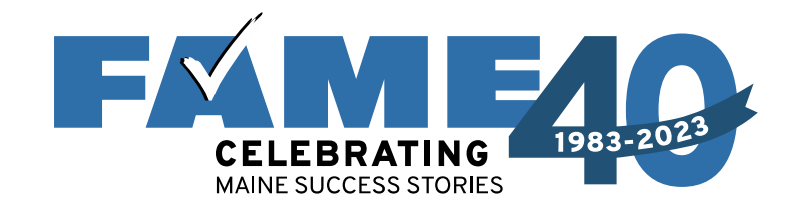

- This page informs the student about consent and their federal tax information.
- By providing consent, the student's federal tax information is transferred directly into the FAFSA from the IRS to help complete the Student Financials section.
- This page is very long!

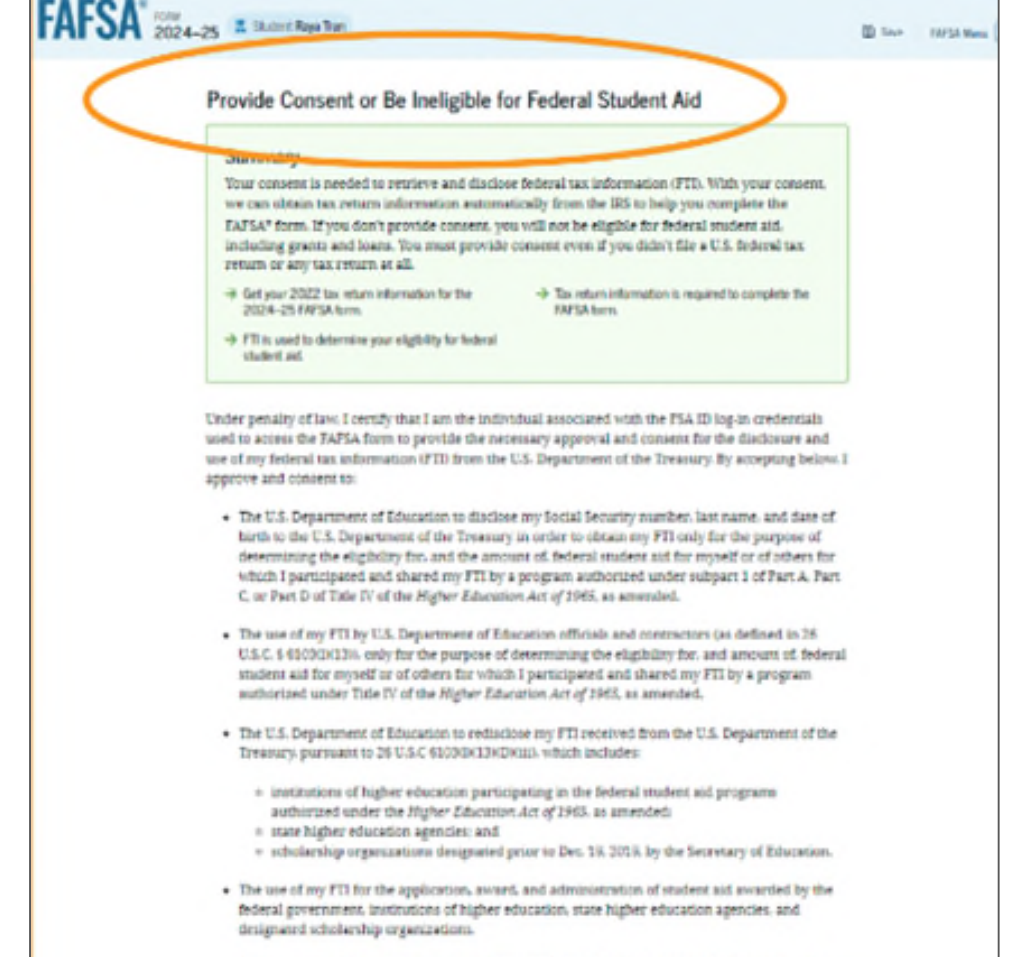

 The redisclosure of my FTI to any famire 2004-23 FAFSA forms for which I elect to participate (e.g., if I elect to participate in my child's FAFSA form or to complete my own FAFSA form after participating in another FAFSA form). My FTI will be redisclosed to these additional applications upon my affirmation to participate. I understand that I may decline an invitation to participate.

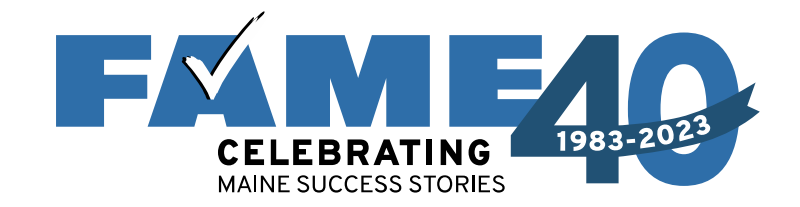

- This is the bottom of the same page.
- FAQs with more information.
- The student selects "Approve" to provide consent and is taken to the next page.

| student aid and/ or other financial aid program that used FTI to make determ<br>eligibility of aid awarded by an institution of higher education, state higher e<br>other designated scholarship organization.<br>Frequently Asked Questions | inations for<br>ducation agency: or                        |
|----------------------------------------------------------------------------------------------------|------------------------------------------------------------|
| Who should provide consent?                                                                                                    | S                                                          |
| If I'm married and didn't file a joint tax return with my current spouse, does my<br>to provide consent for you to access their tax information?                                                                                             | y spouse have $\odot$                                      |
| What happens after I provide consent?                                                                                                    | ⊚                                                          |
| What happens If I revoke consent?                                                                                                    | ©                                                          |
| What happens If I decline consent?                                                                                                    | S                                                          |
| Select "Approve" to consent to using your tax information to determine your elig<br>aid. If you select "Decline," you will not be eligibl                                                                                                    | ibility for federal student<br>le for federal student aid. |
| Previous Decline                                                                                                    | Арргоме                                                    |

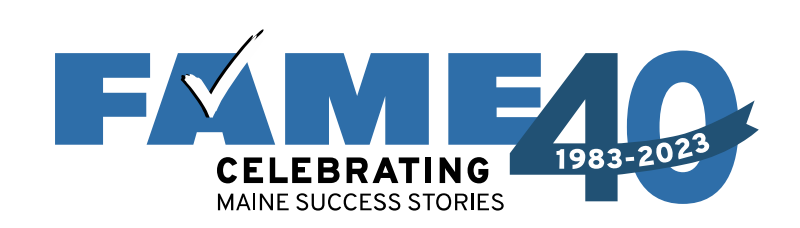

#### FAFSA® FORM 2024–25 Parent of Margo Whittier Student Personal Circumstances We'll ask you questions that help us determine the student's eligibility for federal student aid. This information can affect the types of federal student aid they're eligible to receive. → Sometimes we need to collect information from other people after we review the student's answers. We'll let you know if this is the case. Previous Continue

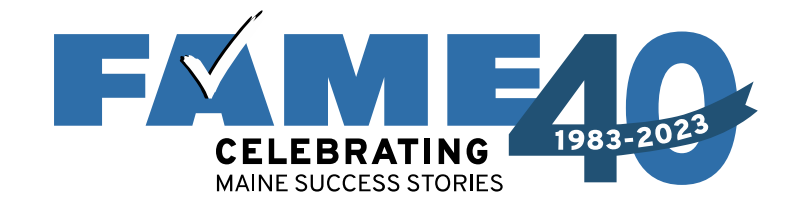

| FAFSA 2024-25 | 🗶 Student Raya Tran                                           | Save FAFSA Menu |
|---------------|---------------------------------------------------------------|-----------------|
| Perso         | anal Circumstances Demographics Financials Colleges Signature |                 |
| Stu           | Single (Never Married)                                        |                 |
| 0             | Married (not Separated)                                       |                 |
| 0             | Remarried<br>Separated                                        |                 |
| 0             | Divorced                                                      |                 |
| 0             | Widowed                                                       |                 |
|               | Previous Continue                                             |                 |

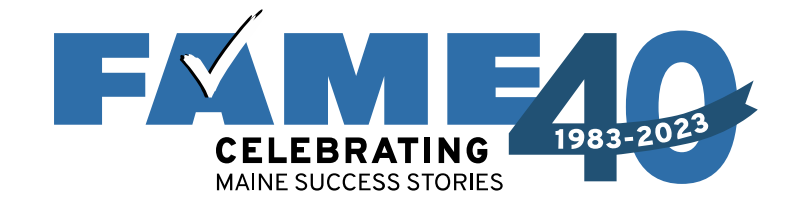

| FAFSA FORM 2024-25 Student Raya Tran                                                                         | D Save FAFSA Monu             |
|----------------------------------------------------------------------------------------------------|-------------------------------|
| Personal Circumstances Demographics Financials Col                                                           | a 6<br>leges Signature        |
| Student College or Career School Plans<br>When the student begins the 2024–25 school year, what will their c | college grade level be?       |
| First Year (freshman)                                                                                        |                               |
| Second Year (sophomore)                                                                                      |                               |
| Other undergraduate (junior or senior)                                                                       |                               |
| College graduate, professional, or beyond<br>(MBA, M.D., Ph.D., etc.)                                        |                               |
| When the student begins the 2024–25 school year, will they have the                                          | heir first bachelor's degree? |
| O Yes 💿 No                                                                                                   |                               |
| Previous                                                                                                    | Continue                      |

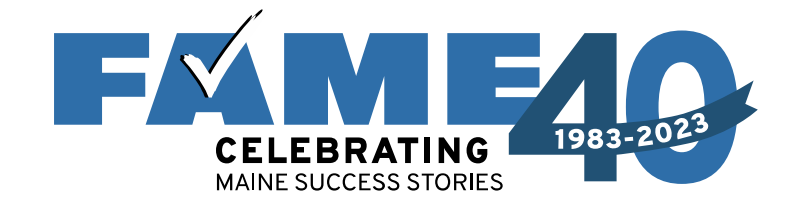

| <u> </u>                                                                                                    |
|----------------------------------------------------------------------------------------------------|
| Personal Circumstances Demographics Financials Colleges Signature                                                                                                    |
| Student Personal Circumstances<br>Select all that apply.                                                                                                    |
| The student is currently serving on active duty in the U.S. armed forces for purposes other than training.                                                                                         |
| The student is a veteran of the U.S. armed forces.                                                                                                    |
| The student has children or other people (excluding their spouse) who live with them and receive more than half of their support from the student now and between July 1, 2024, and June 30, 2025. |
| At any time since the student turned 13, they were an orphan (no living biological or adoptive parent).                                                                                            |
| At any time since the student turned 13, they were a ward of the court.                                                                                                    |
| At any time since the student turned 13, they were in foster care.                                                                                                    |
| The student is or was a legally emancipated minor, as determined by a court in their state of residence.                                                                                           |
| The student is or was in a legal guardianship with someone other than their parent or stepparent, as determined by a court in their state of residence.                                            |
| None of these apply.                                                                                                    |
|                                                                                                    |

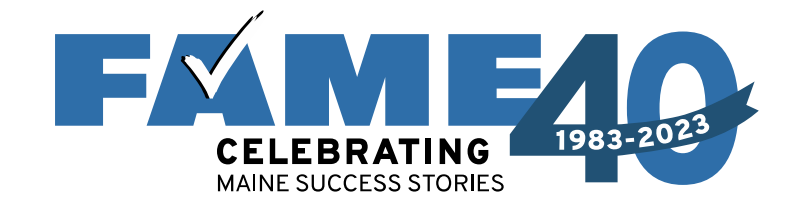

| FAFSA FORM 2024- | 25 Student Raya Tran                                              |                                                                      |                             |                     |                | Save FAFSA Menu 🔃 |
|------------------|-------------------------------------------------------------------|----------------------------------------------------------------------|-----------------------------|---------------------|----------------|-------------------|
|                  | 1<br>Personal Circumstances                                       | 2<br>Demographics                                                    | 3<br>Financials             | Colleges            | 5<br>Signature |                   |
|                  | Student Other C<br>At any time on or aft<br>(2) self-supporting a | ircumstances<br>er July 1, 2023, was the<br>nd at risk of being home | e student unaccom<br>eless? | panied and either ( | 1) homeless or |                   |
|                  | O Yes                                                             |                                                                      | No                          |                     |                |                   |
|                  | Previous                                                          |                                                                      |                             |                     | Continue       |                   |

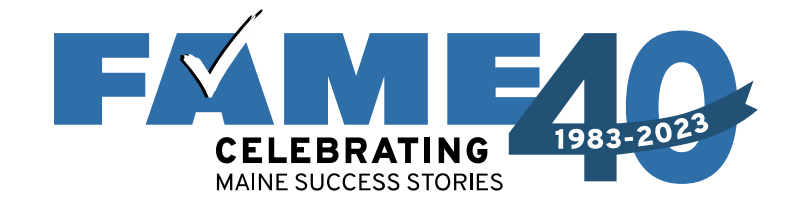

| FAFSA FORM 2024-25 Parent of Margo Whittier                                                                                                    | 🖞 Save 🛛 FAFSA Menu 🗄            |
|----------------------------------------------------------------------------------------------------|----------------------------------|
| Personal Circumstances Demographics Financials Colleges Sign                                                                                                    | sture                            |
| Student Unusual Circumstances                                                                                                    |                                  |
| This information will help us evaluate the student's ability to pay for school.                                                                                                    |                                  |
| Do unusual circumstances prevent the student from contacting their parents or would contacting their parents pose a risk to the student? ①                                                                                                    |                                  |
| <ul> <li>A student may be experiencing unusual circumstances if they <ul> <li>left home due to an abusive or threatening environment;</li> <li>are abandoned by or estranged from their parents;</li> <li>have refugee or asylee status and are separated from their parents, or their parents are in a foreign country;</li> <li>are a victim of human trafficking;</li> <li>are incarcerated, or their parents are incarcerated and contact with the parents would prisk to the student; or</li> <li>are otherwise unable to contact or locate their parents.</li> </ul> </li> <li>If the student's circumstances resulted in not having a safe and stable place to live, they may be considered a homeless.</li> </ul> | displaced<br>pose a<br>be<br>ing |
|                                                                                                    |                                  |
| Previous Contin                                                                                                    | nue                              |

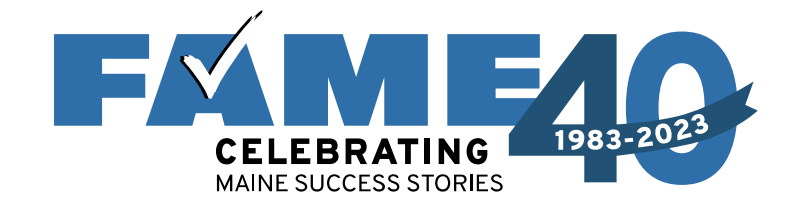

| FAFSA <sup>®</sup> 2024 | 4–25 🏝 Parent of Ma                                                                                                    | rgo Whittier                                                                                                    |                                                                                    |                                                                     |                                                         | 🖏 Save | FAFSA Menu |
|-------------------------|----------------------------------------------------------------------------------------------------|----------------------------------------------------------------------------------------------------|------------------------------------------------------------------------------------|---------------------------------------------------------------------|---------------------------------------------------------|--------|------------|
|                         | Personal Circumstances                                                                                                    | 2<br>Demographics                                                                                                  | 3<br>Financials                                                                    | 4<br>Colleges                                                       | 5<br>Signature                                          | -      |            |
|                         | Student Depen                                                                                                    | dency Status                                                                                                    |                                                                                    |                                                                     |                                                         |        |            |
|                         | Dependent Student<br>The student is a dependent student. This means information about the student's<br>parent(s) must be provided on the FAFSA® form. This information helps determine<br>how much federal student aid the student is eligible to receive. |                                                                                                    |                                                                                    |                                                                     |                                                         |        |            |
|                         | Apply for a Dire<br>Are the student's p<br>unusual cirumstan<br>information? ①<br>If you select "Yes," a fi<br>for a Direct Unsubsid                                                                                                    | ect Unsubsidize<br>parents unwilling to pr<br>nee that prevents then<br>inancial aid administra<br>ized Loan only. | ed Loan Only<br>rovide their informa<br>n from contacting<br>ator at the student's | ation, but the stude<br>or obtaining their p<br>school will determi | ent doesn't have an<br>arents'<br>ine their eligibility | I      |            |
|                         | O Yes                                                                                                    |                                                                                                    |                                                                                    | )                                                                   |                                                         |        |            |
|                         | Previous                                                                                                    |                                                                                                    |                                                                                    |                                                                     | Continue                                                |        |            |

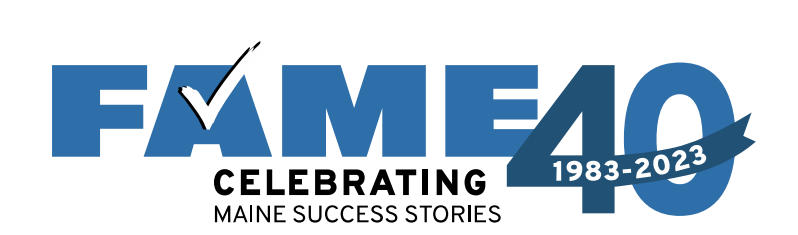

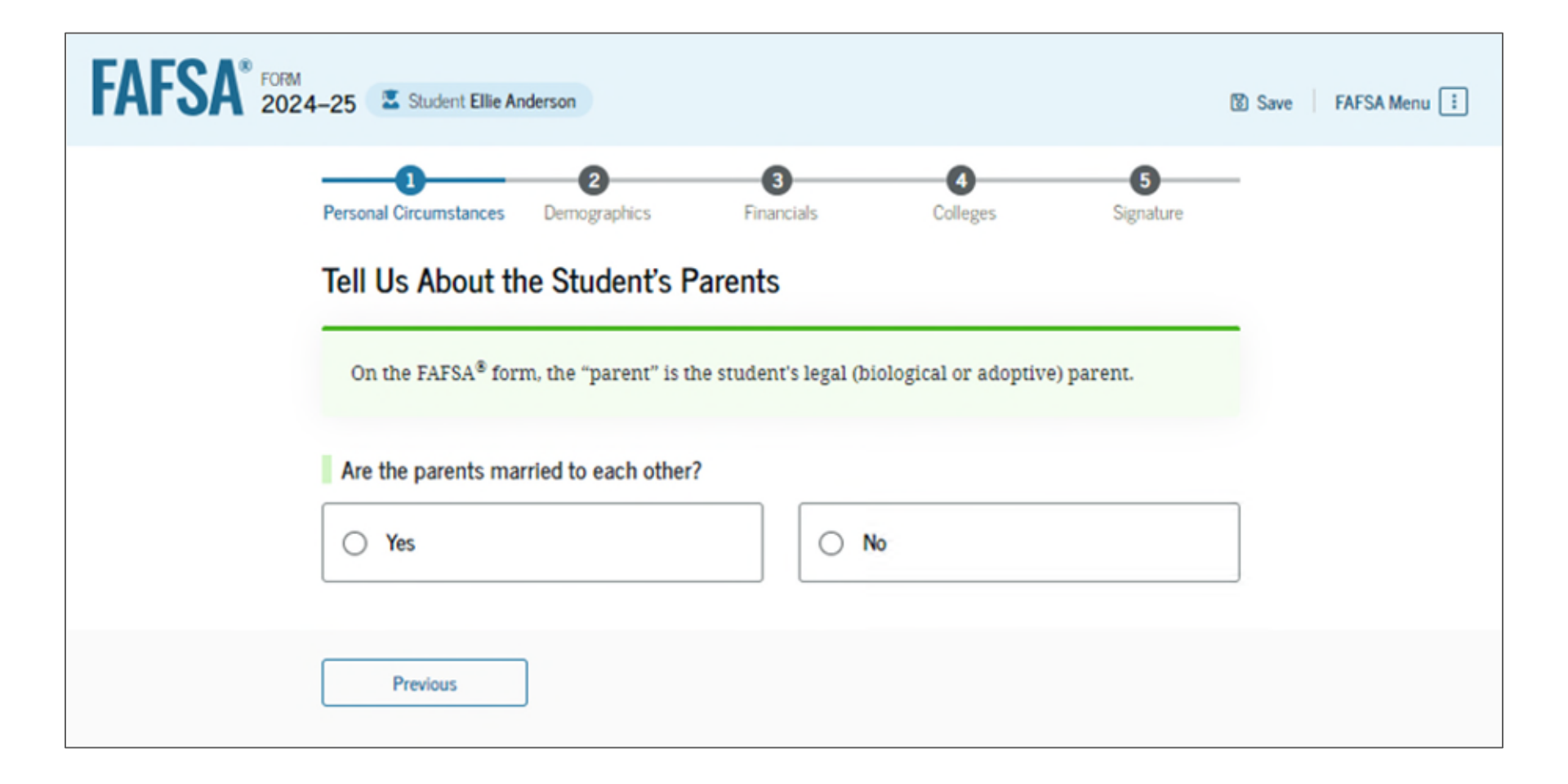

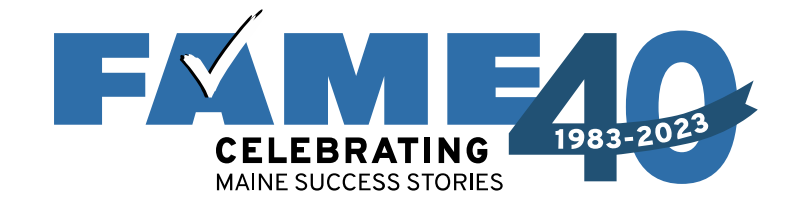

| Personal Circumstan<br>Tell Us Abou<br>On the FAFSA | Ces Demographics                                                                    | Financials<br>Parents<br>is the student's legal (bi                                                       | Colleges                                                 | signature                         |
|-----------------------------------------------------|-------------------------------------------------------------------------------------|----------------------------------------------------------------------------------------------------|----------------------------------------------------------|-----------------------------------|
| Are the parents                                     | s married to each oth                                                               | ner?                                                                                                    | 0                                                        |                                   |
| 8                                                   | Provide Inform<br>Based on your answ<br>about both parents of<br>have them complete | ation for Both Pare<br>ers in the previous section<br>on the FAFSA® form. You<br>their required sections. | nts<br>n, you'll need to provi<br>can invite the parents | de information<br>to the form and |
| Previous                                            |                                                                                     |                                                                                                    |                                                          | Continue                          |

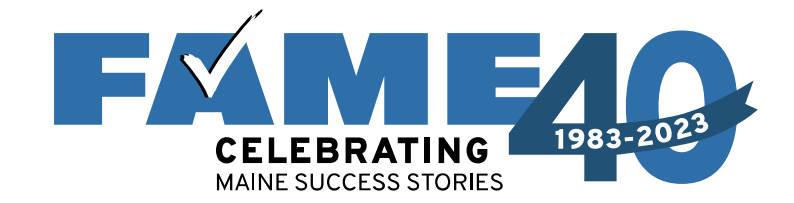

| Personal Circumstances Demographics Finan                                                                                                    | cials Colleges                                                                                                    | 5<br>Signature                                                     |
|----------------------------------------------------------------------------------------------------|----------------------------------------------------------------------------------------------------|--------------------------------------------------------------------|
| Invite Parent(s) to This FAFSA® Form                                                                                                    | n                                                                                                    |                                                                    |
| Based on your answers in the prev<br>about both of your parents on you<br>responsible for your education. Rig                                                                                                    | One of Your Parents Nor<br>rious section, you'll need to prov<br>r FAFSA form. This does not ma<br>tht now, you should only invite o | N<br>ide information<br>ke them financially<br>ne of your parents. |
| Enter Information about one of your parents ide                                                                                                    | ntified on the prior page, and                                                                                                    | l we'll send an email                                              |
| Enter Information about one of your parents Idea<br>on your behalf.<br>We highly recommend you only complete the "P<br>Only the email address does not need to match.                                                        | ntified on the prior page, and<br>arent Who Will Fill Out This                                                                       | l we'll send an email<br>Form <sup>=</sup> box.                    |
| Enter Information about one of your parents idea<br>on your behalf.<br>We highly recommend you only complete the "P<br>Only the email address does not need to match.<br>Parent Who Will Fill Out This Form<br>First Name () | arent Who Will Fill Out This<br>Parent Who Will Fill Out This<br>Parent Spouse<br>Do not fill out this section unle<br>First Name ①  | I we'll send an email<br>Form" box.<br>or Partner                  |

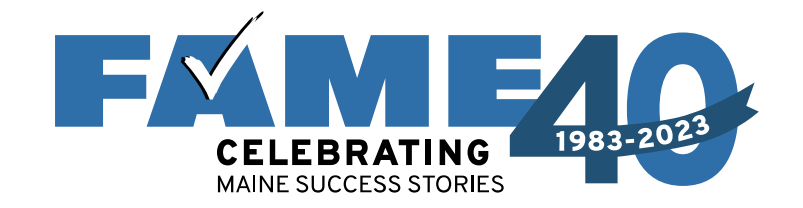

- Parent invite must match legal name, date of birth, and SSN.
- The email address provided for contributors does not need to match the one used for the FSA ID.

| Monah Day Year                   | Month Day Year                   |  |
|----------------------------------|----------------------------------|--|
| Social Security Number (SSN) (9) | Social Security Number (SSN) (2) |  |
| Social Security Number (SSN)     |                                  |  |
| My parent doesn't have an SSN.   | My parent doesn't have an SSN.   |  |
| Email Address 🛞                  | Email Address ③                  |  |
| Confirm Email Address 🕥          | Confirm Email Address 🕥          |  |
|                                  |                                  |  |
| Send Invite                      | Send Invite                      |  |
|                                  |                                  |  |

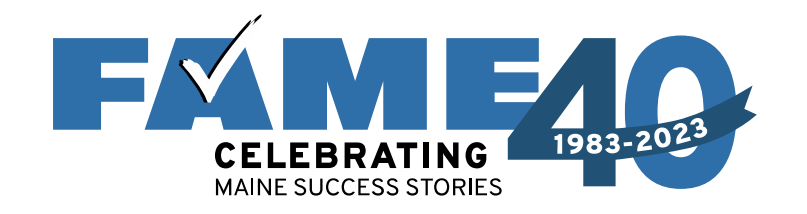

- I believe this is being recommend to limit confusion resulting from both parents getting an invite to complete. The majority of married couples file a joint return.
- If information for another parent is needed, it can be required later.

#### Invite Parent(s) to This FAFSA® Form

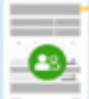

Previous

#### We Need Information for One of Your Parents Now

Based on your answers in the previous section, you'll need to provide information about both of your parents on your FAFSA form. This does not make them financially responsible for your education. Right now, you should only invite one of your parents.

Enter information about one of your parents identified on the prior page, and we'll send an email on your behalf.

We highly recommend you only complete the "Parent Who Will Fill Out This Form" box.

Only the email address does not need to match.

| Parent Who Will Fill Out This Form | Parent Spouse or Partner       |
|------------------------------------|--------------------------------|
| Invite Sent to Rebecca Anderson    | First Name ()                  |
|                                    | Last Name ①                    |
|                                    | Date of Birth ()               |
|                                    |                                |
|                                    | Social Security Number (SSN) ③ |
|                                    | My parent doesn't have an SSN. |
|                                    | Email Address 🛞                |
|                                    | Confirm Email Address 💮        |
|                                    | Send Invite                    |
|                                    |                                |

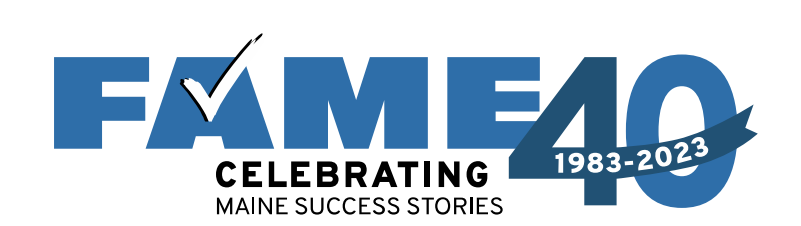

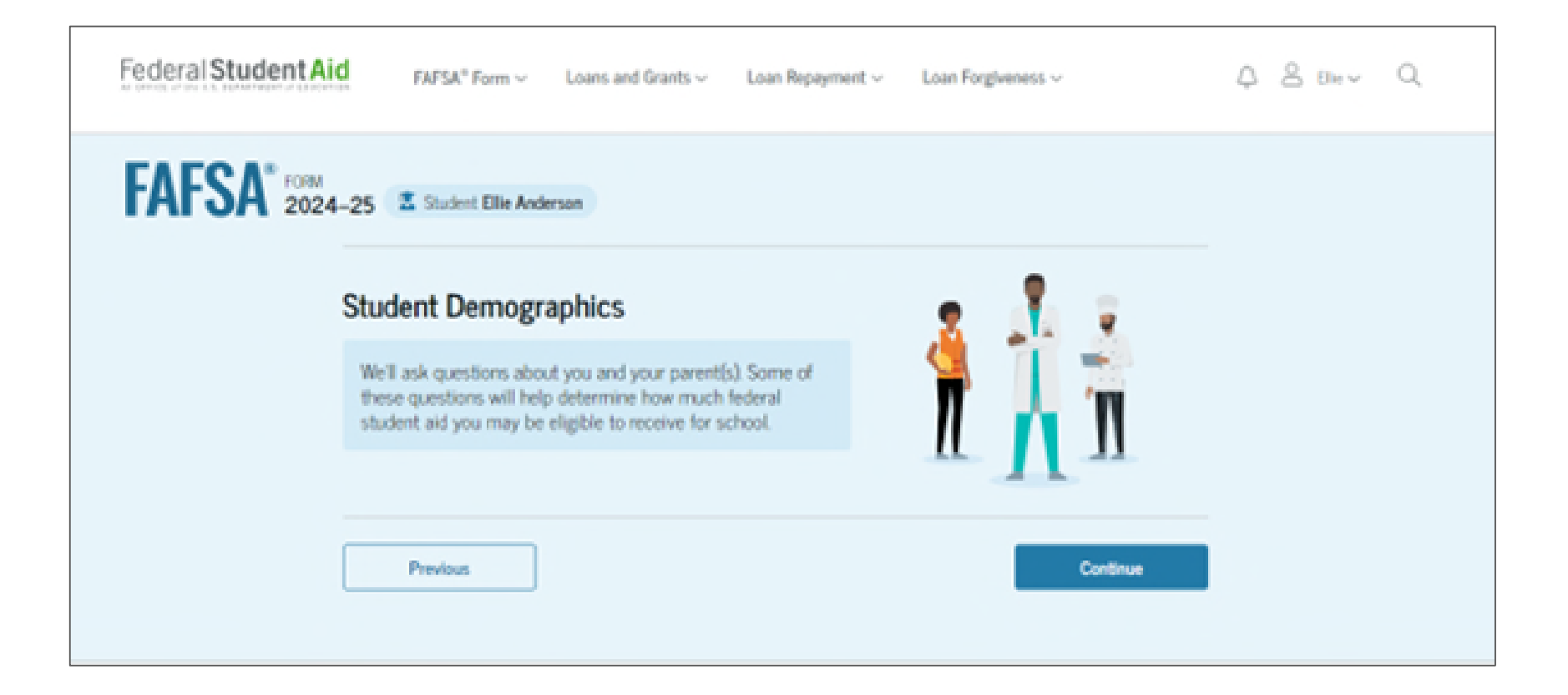

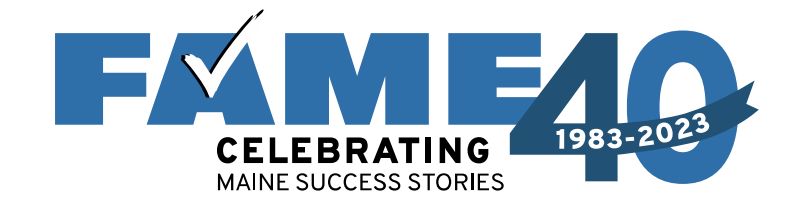

| FAFSA Menu I                                                                                                    |                                                                                                    |  |  |  |  |  |
|----------------------------------------------------------------------------------------------------|----------------------------------------------------------------------------------------------------|--|--|--|--|--|
| Personal Circumstances Demographics Functions   Student Demographic Information   Questions Used for Research Purposes Only and Do Not Aff   Your answers will not   • affect the student's eligibility for federal student aid.   • be used in any aid calculations, and   • be shared with the schools to which the student applies   What is the student's gender? ③   • Male   • Female   • Nonbinary | <ul> <li>Conges Separate</li> <li>Experiment Aid Eligibility</li> <li>Doesn't impact<br/>eligibility.</li> <li>Can check "Prefer not<br/>to answer."</li> <li>Information is not</li> </ul> |  |  |  |  |  |
| O Prefer not to answer                                                                                                    | shared with the school or others.                                                                                                    |  |  |  |  |  |
| Previous                                                                                                    | Continue                                                                                                    |  |  |  |  |  |

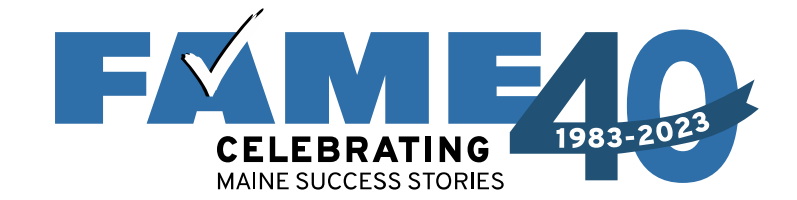

| FAFSA* FORM 2024-25 Student Elle Anderson                                                                                                    | 🗈 Save 🔰 FAFSA Menu 🗄 |
|----------------------------------------------------------------------------------------------------|-----------------------|
| Image: Constraint of the second constraints         Image: Constraint of the second constraints         Image: Constraint of the second constraints         Image: Constraint of the second constraints         Image: Constraints         Image: Constrai | —                     |
| Student Race and Ethnicity ©                                                                                                    |                       |
| Questions Used for Research Purposes Only and Do Not Affect Federal Student Aid Eligibility<br>Your answers will not<br>affect the student's eligibility for federal student aid.<br>be used in any aid calculations, and<br>be shared with the schools to which the student applies.                                                                                                    |                       |
| Is the student of Hispanic, Latino, or Spanish origin?<br>Select all that apply:<br>No, not of Hispanic, Latino, or Spanish<br>origin                                                                                                    |                       |
| Yes, Mexican, Mexican American, or Chicano                                                                                                    |                       |
| Yes, Puerto Rican                                                                                                    |                       |
| Yes, Cuban                                                                                                    |                       |
| Yes, another Hispanic, Latino, or Spanish origin                                                                                                    |                       |
| Prefer not to answer                                                                                                    |                       |
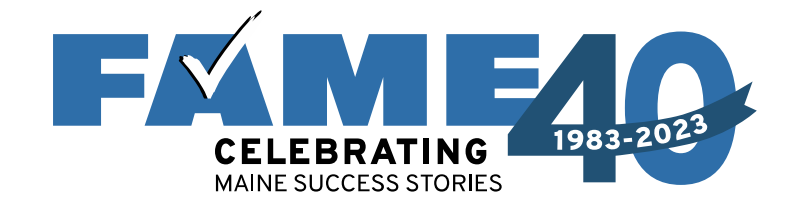

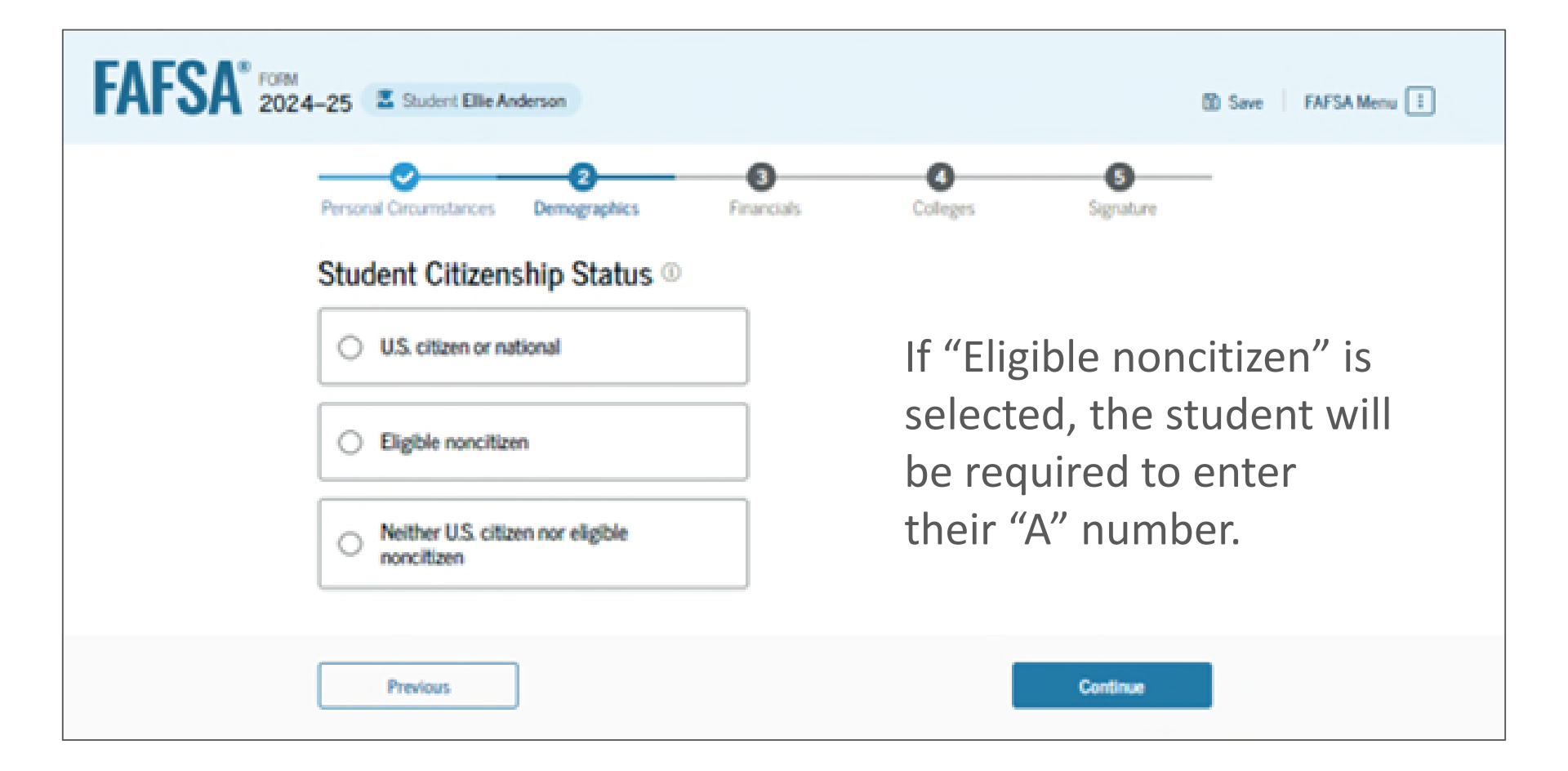

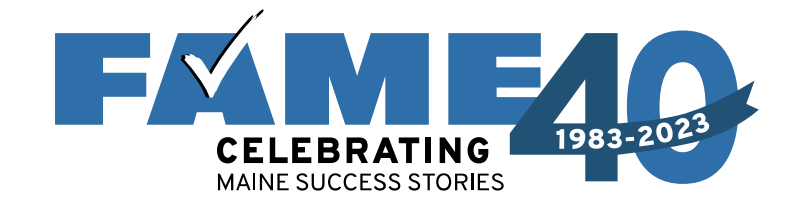

| FAFSA* FORM<br>2024-25 Student Ellie Anderson                                                     | Save FAFSA Menu |
|---------------------------------------------------------------------------------------------------|-----------------|
| Personal Circumstances Demographics Financials Colleges                                           | Signature       |
| Parent Education Status Did either of the student's parents attend college or complete college? ① |                 |
| Neither parent attended college                                                                   |                 |
| One or both parents attended<br>college, but neither parent<br>completed college                  |                 |
| One or both parents completed college                                                             |                 |
| O Don't know                                                                                      |                 |
| Previous                                                                                          | Continue        |

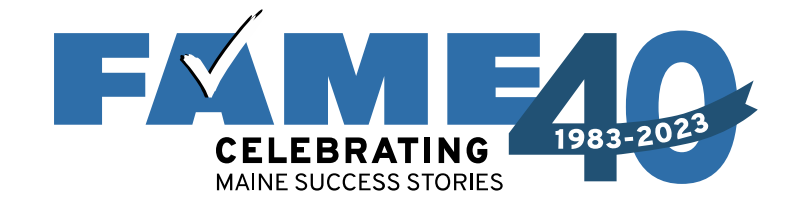

| FAFSA FORM 2024-25 Student Ellie Anderson                                                                                                    | Save FAFSA Menu                                                                                                    |
|----------------------------------------------------------------------------------------------------|----------------------------------------------------------------------------------------------------|
| Personal Circumstances Demographics Financials                                                                                                    | Colleges Signature                                                                                                  |
| Parent Killed in Line of Duty<br>Was the student's parent or guardian killed in the line of du<br>duty as a member of the U.S. armed forces on or after the<br>official duties as a public safety officer? ①<br>Public safety officers include law enforcement officers, firefight | uty while either (1) serving on active<br>events of 9/11, or (2) performing<br>ters, and emergency service workers. |
| ○ Yes ○ No                                                                                                    | 0                                                                                                    |
| Previous                                                                                                    | Continue                                                                                                    |

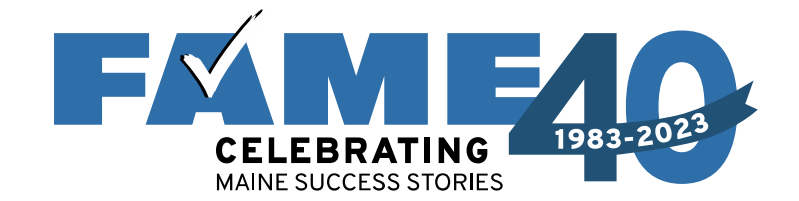

| FAFSA* FORM 2024-25 Student Ellie Anderson                                                              | D Save FAFSA Menu |
|----------------------------------------------------------------------------------------------------|-------------------|
| Personal Circumstances Demographics Financials Colleges Signature                                       | 2                 |
| Student High School Completion Status                                                                   |                   |
| What will the student's high school completion status be at the beginning of the 2024–25 school year? ① | 5                 |
| High school diploma                                                                                     |                   |
| State-recognized high school     equivalent (e.g., GED certificate)                                     |                   |
| Homeschooled                                                                                            |                   |
| O None of the above                                                                                     |                   |
| Previous Continue                                                                                       |                   |

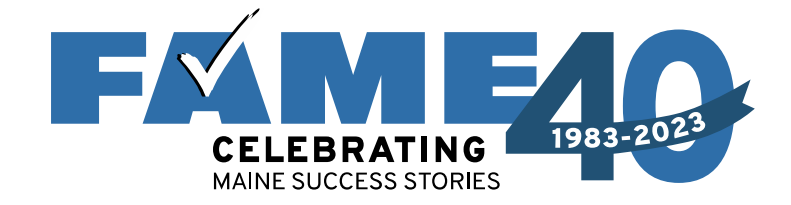

| FAFSA* FORM<br>2024-25 Student Ellie Anderson                                             | Save FAFSA Menu                                                                                                    |
|-------------------------------------------------------------------------------------------|----------------------------------------------------------------------------------------------------|
| Personal Circumstances Demographics Financials                                            | Colleges Signature                                                                                                    |
| Student High School Information From what high school did or will the student gradu State | FAFSA <sup>FORM</sup> 2024-25 Student Ellie Anderson ID Save FAFSA Menu []                                                                                                    |
| Previous                                                                                  | Percent Cocumstances Demographics   Percent Cocumstances   Percent Cocumstances Percent Cocumstances Percent Cocumstances Percent Cocumstan |
|                                                                                           | Previous Continue                                                                                                    |

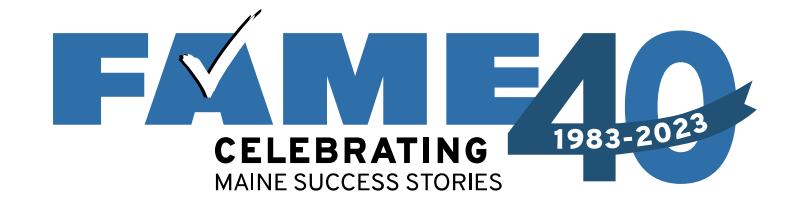

| FAFSA <sup>®</sup> 202 | 4-25 Student Ellie Anderson                                                                                                    | Save FAFSA Menu |
|------------------------|----------------------------------------------------------------------------------------------------|-----------------|
|                        | Operation         Operation         Operation <t< th=""><th></th></t<> |                 |
|                        | Confirm Your High School                                                                                                    |                 |
|                        | Verify that your high school information below is correct. Once you're ready, select "Continue" a<br>we'll add it to your FAFSA® form.                                                                                                    | and             |
|                        | High School Name Ed                                                                                                    | t 🗭             |
|                        | City<br>Ellsworth                                                                                                    |                 |
|                        | State<br>ME                                                                                                    |                 |
|                        |                                                                                                    |                 |
|                        | Previous Continue                                                                                                    |                 |

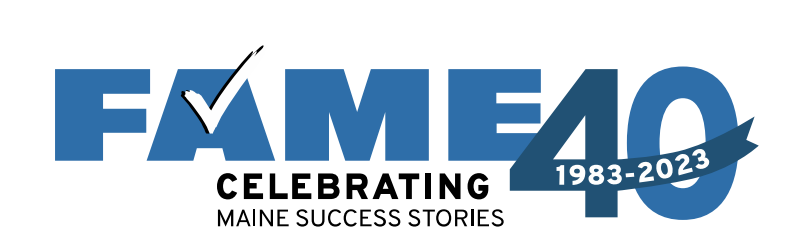

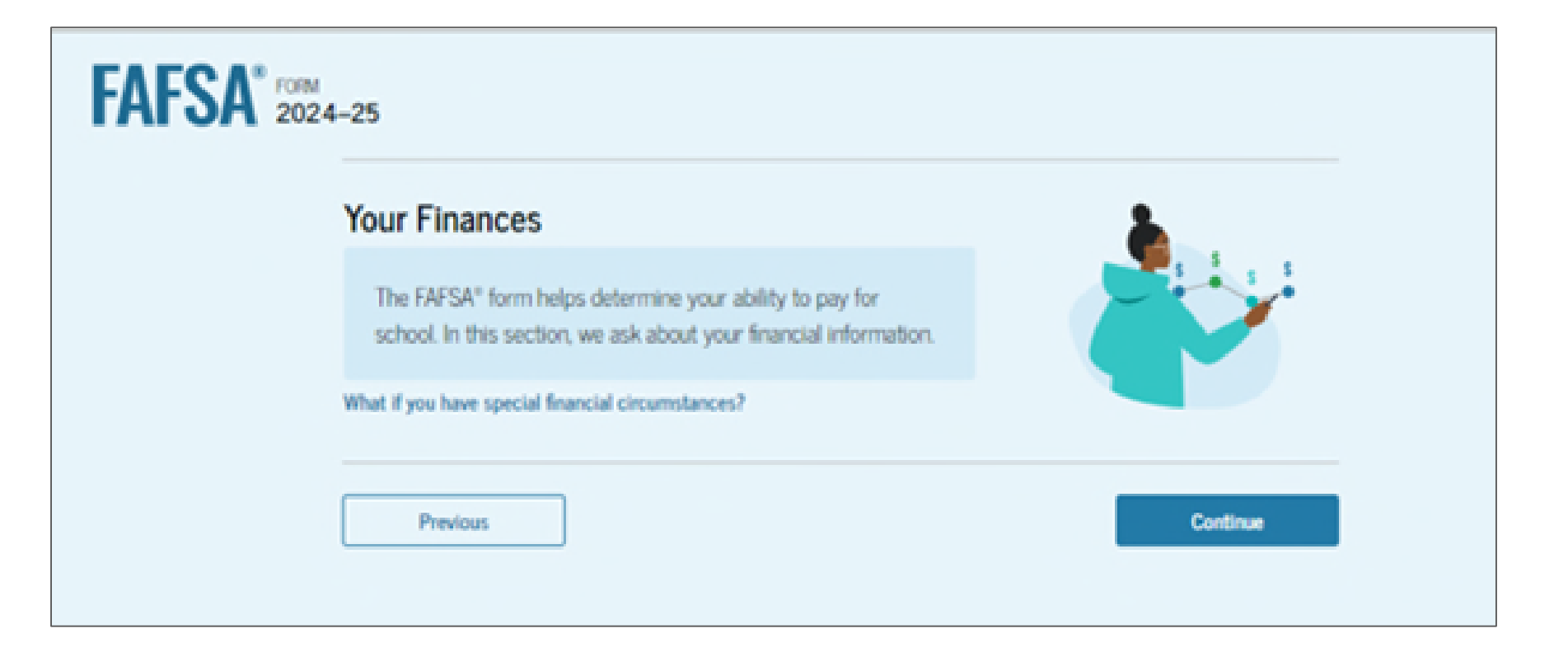

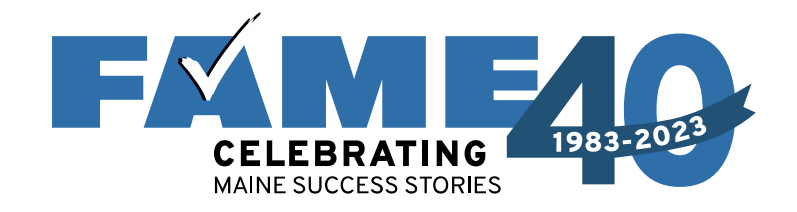

- Student tax filers only will see these two questions.
- Earnings from work will not be asked, even for non-tax filers.
- If FSA ID not authenticated, tax info will have to be entered manually.

| FAFSA" TOTAL | 4-25 Student Ellie Anderson                                                                                                    | D Save FAFSA Menu |
|--------------|----------------------------------------------------------------------------------------------------|-------------------|
|              | Personal Circumstances Demographics Financials Colleges Signature Student 2022 Tax Return Information                                                                                                    | _                 |
|              | Refer to the student's 2022 tax return to answer the following questions.<br>Convert all currency to U.S. dollars.                                                                                                    |                   |
|              | Amount of College Grants, Scholarships, or AmeriCorps Benefits Reported as Income to the IR<br>The student paid taxes on these grants, scholarships, or benefits. These usually apply to those renewi<br>their FAFSA <sup>®</sup> form, not to first-time applicants. If married, include amount student's spouse received. | S<br>në           |
|              | Foreign Earned Income Exclusion     S     O                                                                                                    |                   |
|              | Previous Continue                                                                                                    |                   |

Students and parents will never see any federal tax information that was shared by the Direct Data Exchange (DDX) in the FAFSA or on the FAFSA Submission Summary.

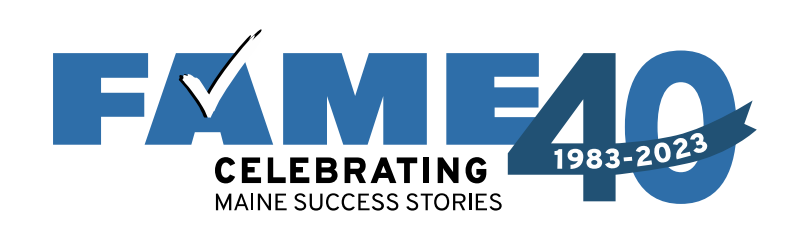

# FAFSA FORM 2024-25

# Your Finances

The FAFSA® form helps determine your ability to pay for school. In this section, we ask about your financial information.

What if you have special financial circumstances?

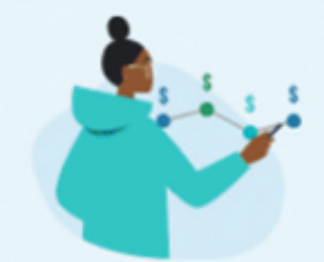

We Recommend That You Return Later to Complete This Section

Once your FSA ID is fully matched, we may be able to prepopulate more of your data and save you time completing the FAFSA® form.

Previous

Continue

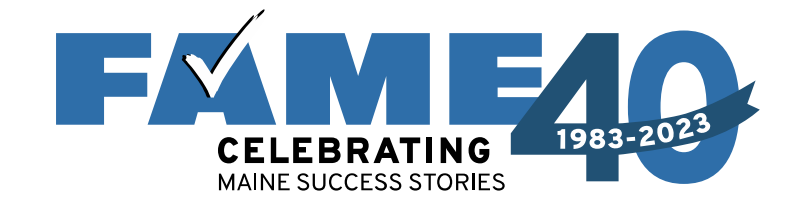

| FAFSA FORM 2024-25 Student Ellie Anderson                                                                                                    | Save FAFSA Menu |
|----------------------------------------------------------------------------------------------------|-----------------|
| Personal Circumstances Demographics Financials Colleges Signature                                                                                                    | _               |
| Student Assets                                                                                                    |                 |
| Current Total of Cash, Savings, and Checking Accounts                                                                                                    |                 |
| Don't include student financial aid.                                                                                                    |                 |
| s .00 ()                                                                                                    |                 |
| Current Net Worth of Investments, Including Real Estate Don't include the home the student lives in. Net worth is the value of the investments minus any debt owed against them.  S  .00  ()                                           | 5               |
| Current Net Worth of Businesses and Investment Farms<br>Enter the net worth of the student's businesses or for-profit agricultural operations. Net worth is the<br>value of the businesses or farms minus any debts owed against them. |                 |
| Previous Continue                                                                                                    |                 |

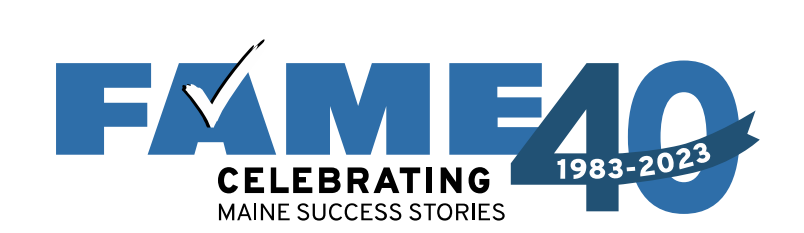

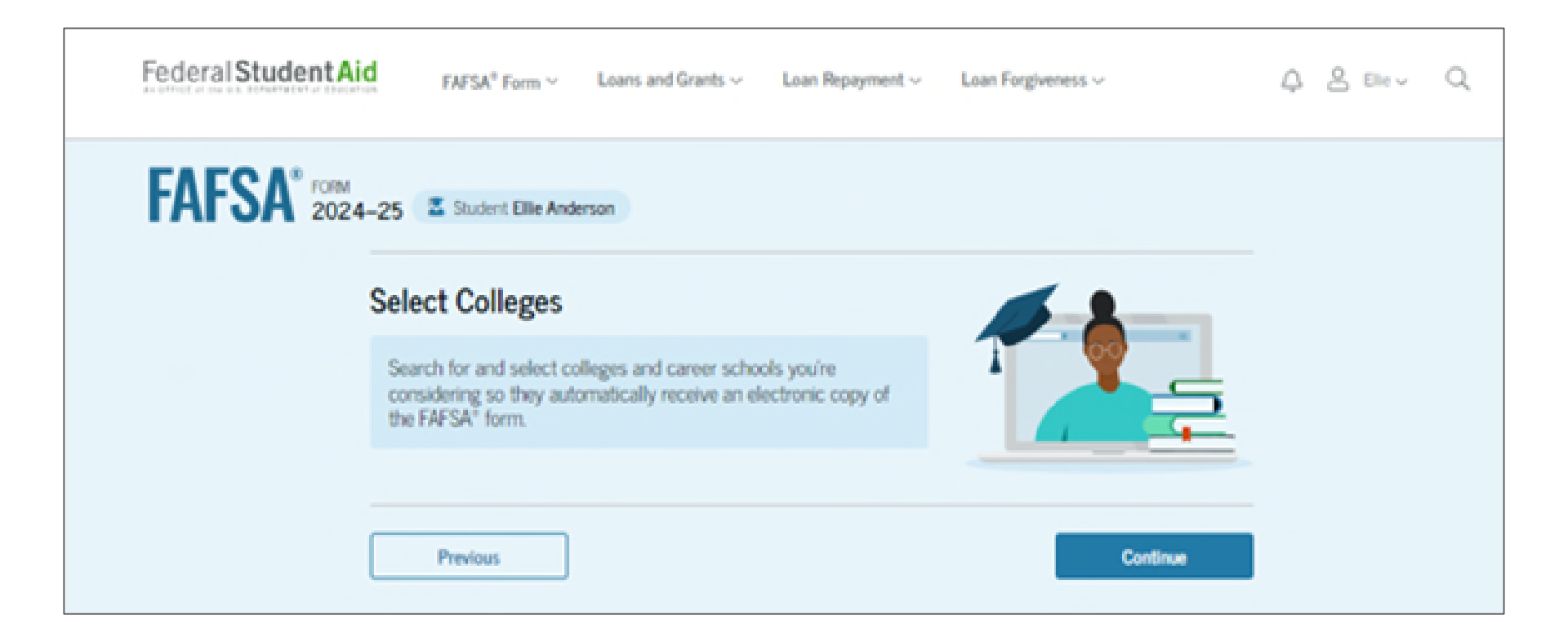

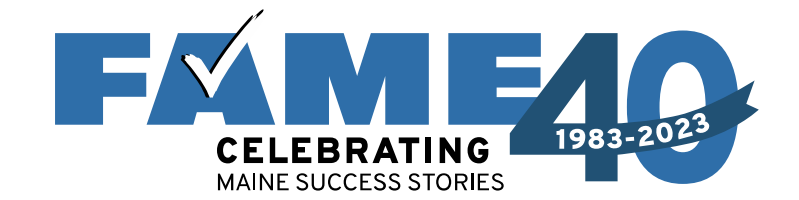

| FAFSA* 2024-2 | 25 Z Student Ellie Anderson                                                                                                    | Save FAFSA Menu |
|---------------|----------------------------------------------------------------------------------------------------|-----------------|
| P             | tersonal Circumstances Demographics Financials Colleges Signature                                                                       |                 |
| v             | Vhere should we send the FAFSA® information?                                                                                            |                 |
| S             | earch and select colleges and career schools.                                                                                           |                 |
| lf<br>S       | you can't find your school when searching by School Name or State, try searching by<br>chool Code.                                      | y               |
| R             | add up to 20 colleges and career schools to the EAESA* form.         a       0 out of 20 schools selected         View Selected Schools |                 |
|               | Search by School Name Search by School Code                                                                                             |                 |
| st            | tate                                                                                                    |                 |
|               | Q, Search                                                                                                    |                 |
| C             | Previous Continue                                                                                                    |                 |

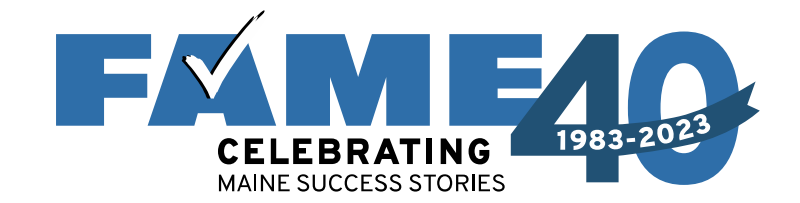

| FAFSA <sup>®</sup> | FORM 2024–25 Student Ellie Anderson      |                               |                             | D Save FAFSA Menu |
|--------------------|------------------------------------------|-------------------------------|-----------------------------|-------------------|
|                    | Personal Circumstances Demographic       | s Financials                  | Colleges Signature          |                   |
|                    | Selected Colleges and Ca                 | areer Schools                 |                             |                   |
|                    | These are the colleges and care<br>form. | er schools that you've se     | lected to receive the FAFSA |                   |
|                    | Review this list of schools and confir   | m your selection(s).          |                             |                   |
|                    | 1 out of 20 schools selected             |                               |                             |                   |
|                    | Showing 1 to 1 of 1                      |                               |                             |                   |
|                    | University of Maine<br>Orono, Maine (ME) | Federal School Code<br>002053 | 🗑 Remove 📋 View In          | fo                |
|                    | Q. Search More Schools                   |                               |                             |                   |
|                    | Previous                                 |                               | Continue                    |                   |

Housing plans question has been removed.

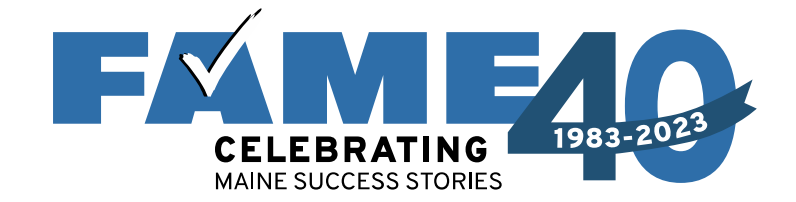

| FAFSA <sup>®</sup> 2024 | 1–25 🔮 Student Ellie Anderson                                                                                            |            | D Save | FAFSA Mer | u I |                                                                  |                |             |                                |
|-------------------------|----------------------------------------------------------------------------------------------------|------------|--------|-----------|-----|------------------------------------------------------------------|----------------|-------------|--------------------------------|
|                         | Take a Moment To Review Before Signing                                                                                   |            |        |           | Co  | ntributor Section                                                |                |             |                                |
|                         | Expand the sections below to review and edit the information<br>you've entered before you sign your portion of the form. |            |        |           |     | This Section is Shared<br>This FAFSA <sup>#</sup> form is shared | I with One Cor | ntributor 🕼 | Manage Contributor Information |
|                         | Student Sections                                                                                                    | Expand All | ~      |           |     | the status of their section.<br>Contributor(s)                   | Role           | Date Added  | Status                         |
|                         | Personal Identifiers                                                                                                    | ⊗          |        |           |     | S Rebecca Anderson                                               | Parent         | 1/7/2024    | (2 lants Salt                  |
|                         | Section 1<br>Personal Circumstances                                                                                      | ⊚          |        |           | Pa  | rent Sections                                                    |                |             | Expand All 🗸                   |
|                         | Section 2<br>Demographics                                                                                                | ⊘          |        |           |     | Introduction     Personal Identifiers                            |                |             | $\odot$                        |
|                         | Section 3<br>Financials                                                                                                  | ©          |        |           |     | Section 1<br>Demographics                                        |                |             | ⊚                              |
|                         | Section 4<br>Colleges                                                                                                    | ⊘          |        |           |     | Section 2     Financials                                         |                |             | ©                              |
|                         | Section 5<br>Signature                                                                                                   | $\odot$    |        |           |     | Section 3<br>Signature                                           |                |             | ©                              |

Previous

Continue

Expand all to review all responses or expand each section individually. Click on question hyperlink to be taken to that page.

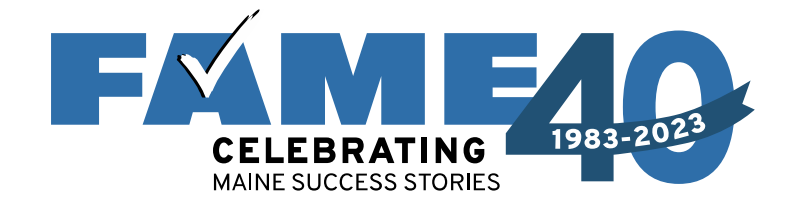

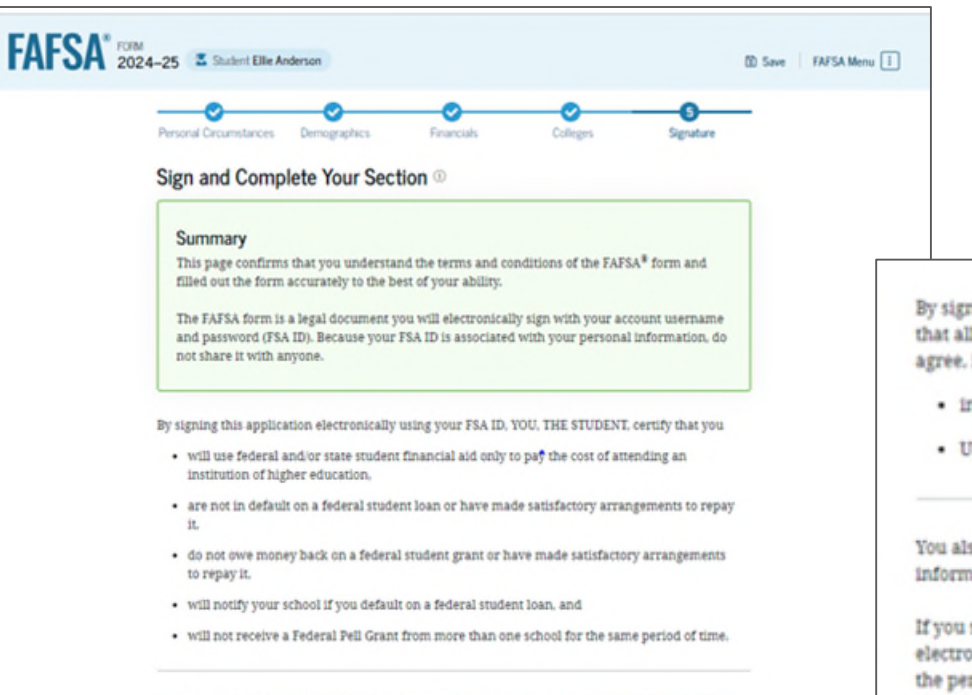

By signing this application electronically using your account username and password, you certify that all of the information you provided is true and complete to the best of your knowledge and you agree, if asked, to provide

· information that will verify the accuracy of your completed form, and

Student can sign but option to submit won't exist until all sections are complete. By signing this application electronically using your account username and password, you certify that all of the information you provided is true and complete to the best of your knowledge and you agree, if asked, to provide

- · information that will verify the accuracy of your completed form, and
- · U.S. or foreign income tax forms that you filed or are required to file.

You also certify that you understand that the secretary of education has the authority to verify information reported on your application.

If you sign this application or any document related to the federal student aid programs electronically using a username and password, and/or any other credential, you certify that you are the person identified by the username and password, and/or any other credential and have not disclosed that username and password, and/or any other credential to anyone else. If you purposefully give false or misleading information, including applying as an independent student without meeting the unusual circumstances required to qualify for such a status, you may be subject to criminal penalties under 20 U.S.C. 1097, which may include a fine up to \$20,000, imprisonment, or both.

#### Sign Your FAFSA Form

I, Ellie Anderson, agree to the terms outlined above.

Previous

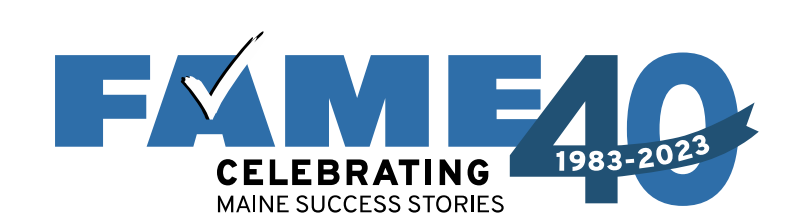

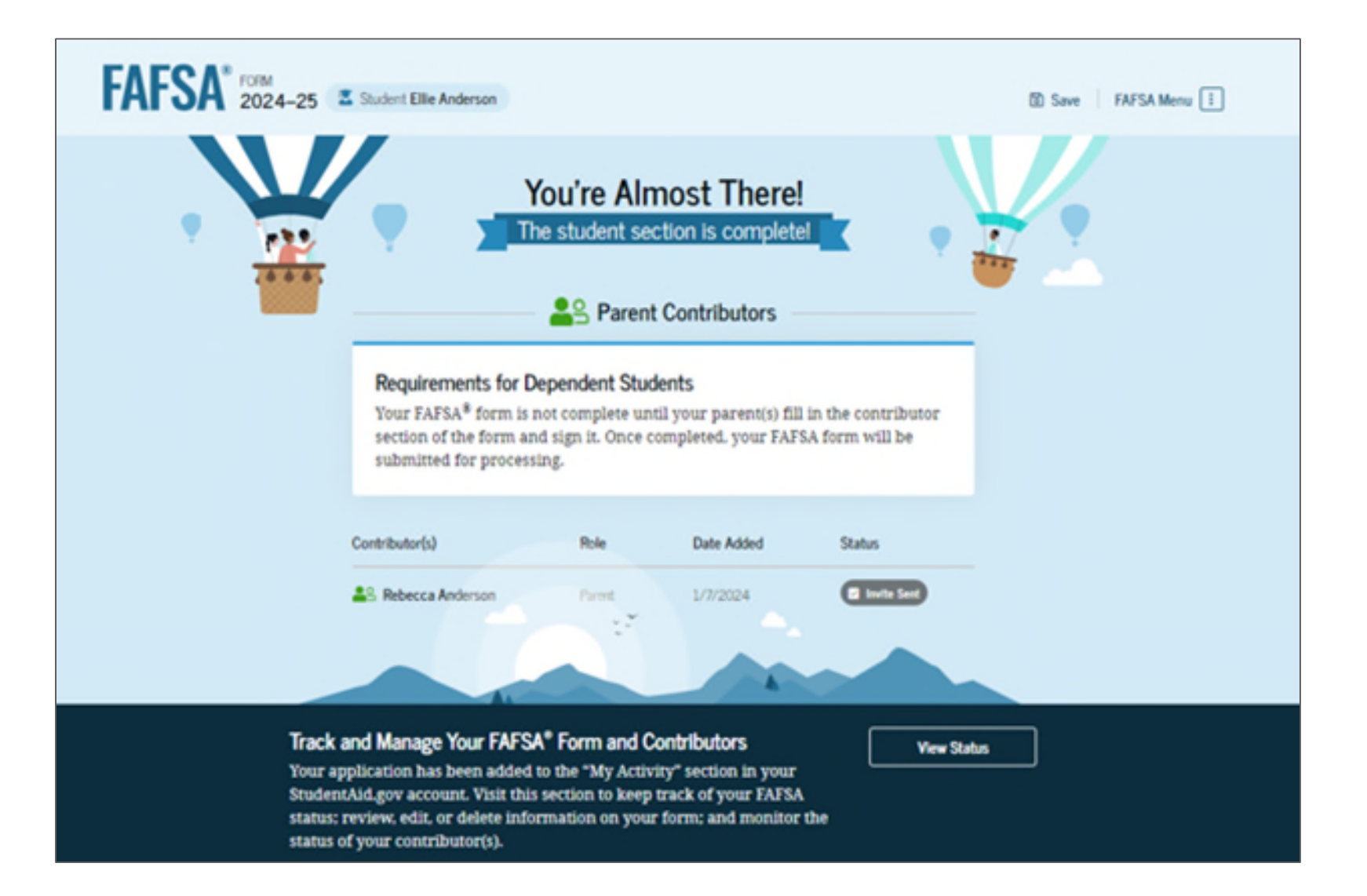

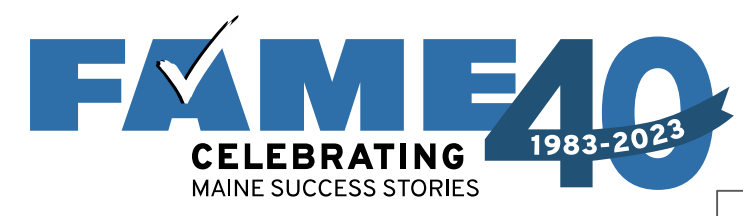

- This is the bottom half of the submission screen.
- Information about the FAFSA
   Submission
   Summary timing and location
   availability is provided.
- Not recommended but note the link at the bottom.

# Here's What You Can Do Next

Check Your Email

View Your FAFSA"

Submission Summary

Once your application is complete and

beginning in late January by logging

into your StudentAid.gov account and

selecting your FAFSA submission from the My Activity section of your account

Dashboard. Look for an email at the end of January to learn when your FAFSA information has been sent to your

submitted, check the status of your form

You will receive an email version of this page at the following email address: ellie.anderson1114@gmail.com.

Yo

### Your FAFSA® Form Still Needs Contributor Information

The contributor(s) you selected will receive an email invitation to join your form.

Things You Should Know

Questions About Your Eligibility For Aid?

Visit the "FAFSA Help" page for more information.

Get Help

We strongly recommend that your parent(s) complete their own section. If that isn't possible, you can manually provide their information, but you will not be eligible for federal student aid. including grants and loans, until they provide consent and approval, and sign the form.

**Provide Parent Information Manually** 

selected schools.

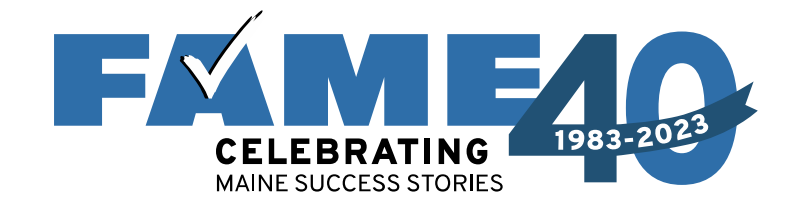

#### Federal Student Aid

### Help Complete [StudentFirstName]'s Form

[Contributor First Name],

[StudentFirstName] [StudentLastInitial] can't be eligible for federal student aid without your input. Help them complete the *Free Application for Federal Student Aid* (FAFSA®) form.

Providing information as a contributor does not make you financially responsible for [StudentFirstName]'s education costs. Completing the FAFSA form is how they qualify for student aid including

- · Federal Pell Grants,
- · federal student loans,
- state financial aid, and
- school financial aid.

[Log in with your FSA ID (account username and password) to complete your section.]

#### Note: Forms are deleted after 45 days of inactivity.

Don't recognize [StudentFirstname]? Read [Help topic title].

Log In

Click on "Log In" link in email **OR** go to Student Aid.gov and log in with FSA ID.

| Log In 🖒                      |                   |
|-------------------------------|-------------------|
| Email, Phone, or FSA ID Usern | ame               |
| test595011623                 |                   |
| Password                      |                   |
| •••••                         | Show Password     |
|                               |                   |
| Log In                        |                   |
| Forgot My Username            | orgot My Password |
|                               |                   |

- Reminders will be sent 7 and 14 days.
- Incomplete FAFSA with no activity for 45 days will be deleted.

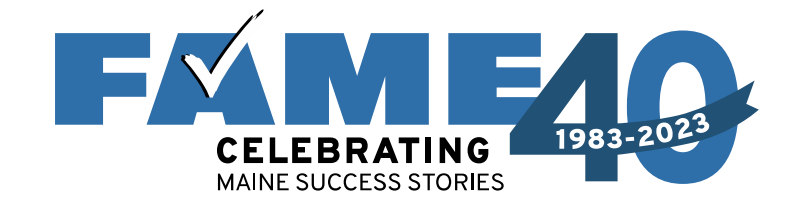

Federal Student Aid

FAFSA\* Form ~ Loans and Grants ~ Loan Repayment ~ Loan Forgiveness ~

Can Forgiveness ~

Can Bebecca ~ Q

Dashboard

Pending Invitation(s)
You have one or more invitations. Go to "My Activity" to view invitations.

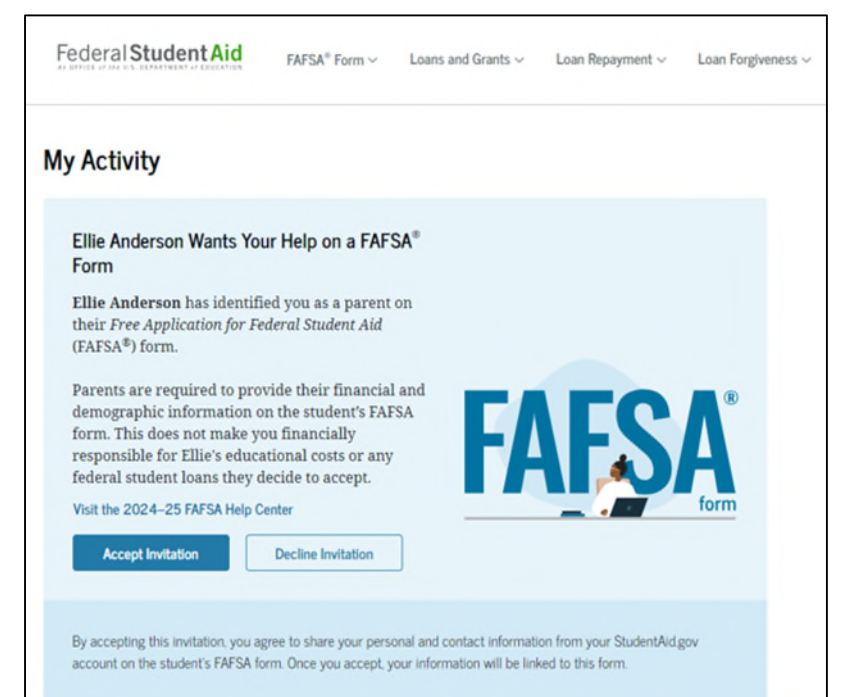

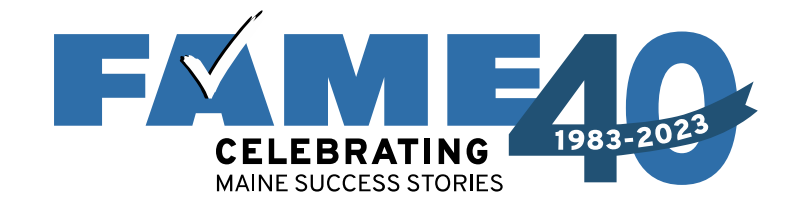

Federal Student Aid FAFSA® Form ~ Loans and Grants V Loan Repayment V Loan Forgiveness V My Activity Ellie Anderson Wants Your Help on a F By Accepting This Invitation You Form Ellie Anderson has identified you as a par Agree to Share Your Information their Free Application for Federal Student A (FAFSA®) form. We will need to use some personal information we already have on file about you in order to fill out the Parents are required to provide their finan necessary steps in this FAFSA® form. To accept this demographic information on the student's invitation, select "Continue." form. This does not make you financially responsible for Ellie's educational costs or a federal student loans they decide to accept. Go Back Continue Visit the 2024-25 FAFSA Help Center Decline Invitation By accepting this invitation, you agree to share your personal and contact information from your StudentAid.gov account on the student's FAFSA form. Once you accept, your information will be linked to this form.

# Four onboarding screens follow

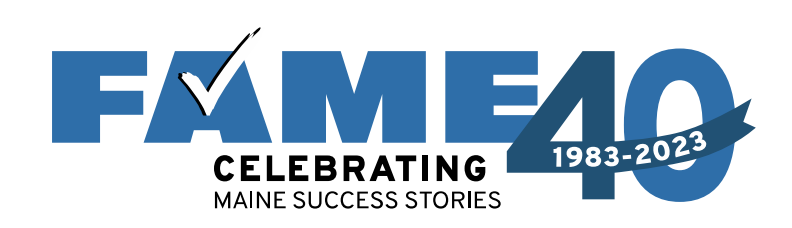

# FAFSA FORM 2024-25 Parent of Raya Tran

## Parent Identity Information

Review the information below and verify that it's correct before moving forward.

Name

Alcina Tran

Date of Birth 05/05/1973

Social Security Number

Email Address alcinatran@school.edu

Mobile Phone Number (555) 555-5555

To update this information for all federal student aid communications, go to Account

To make updates individuals will need to go to StudentAid.gov and click on "Settings."

| Permanent Mailing Address |  |
|---------------------------|--|
| Include apartment number. |  |
| 31 Milk St                |  |
| City                      |  |
| Boston                    |  |
| State                     |  |
| MA                        |  |
| Zip Code                  |  |
| 02126                     |  |
| Country ⑦                 |  |
| United States (US)        |  |

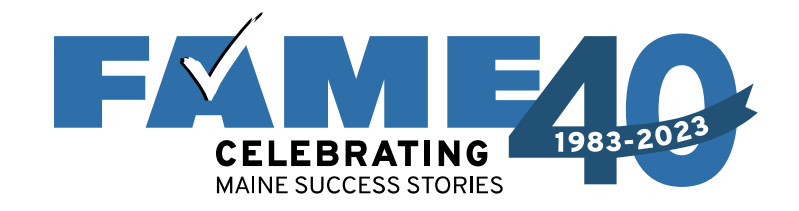

- This page informs the parent about consent and their federal tax information.
- By providing consent, the parents' federal tax information is transferred directly into the FAFSA from the IRS to help complete the Parent Financials section.

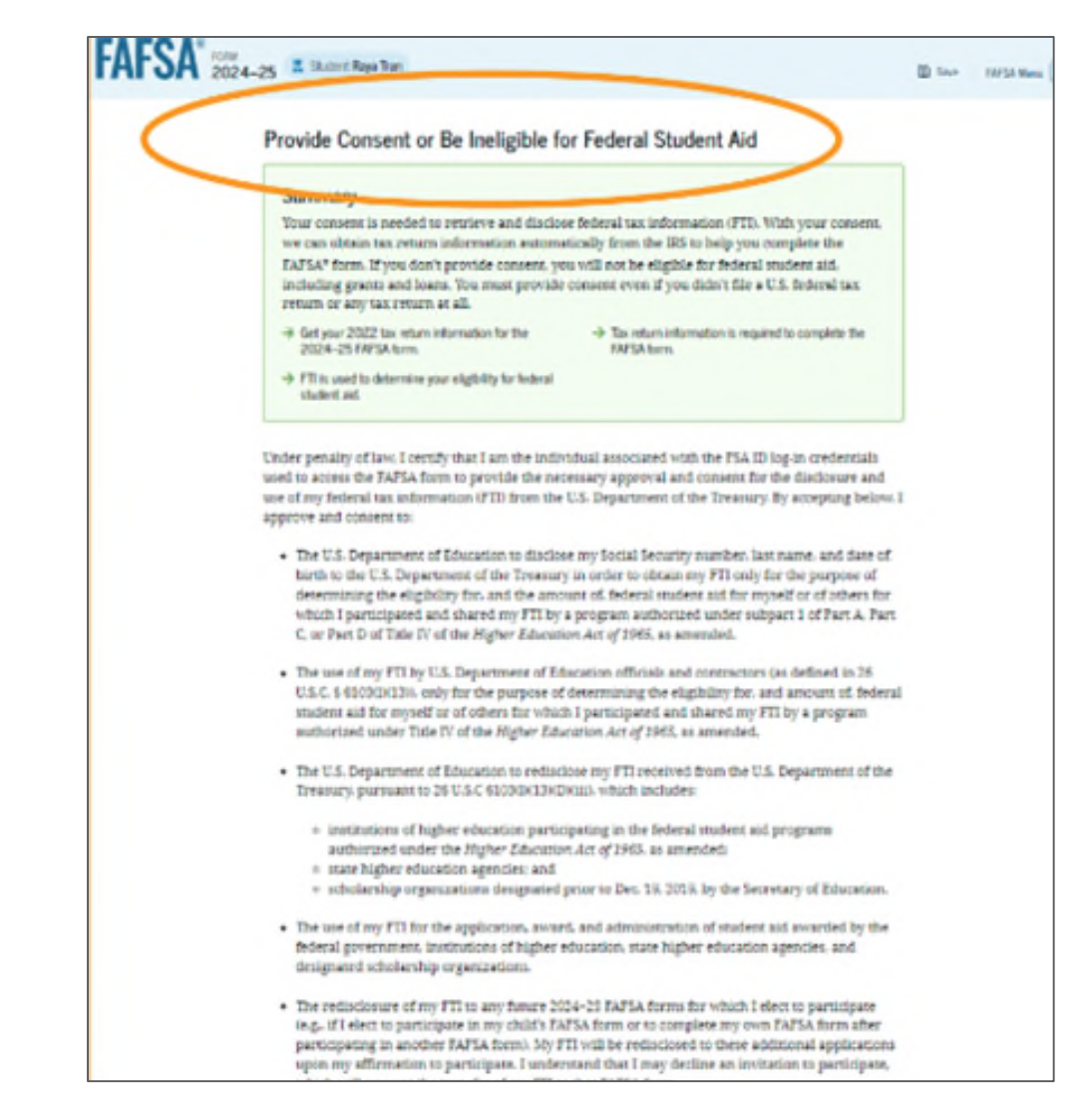

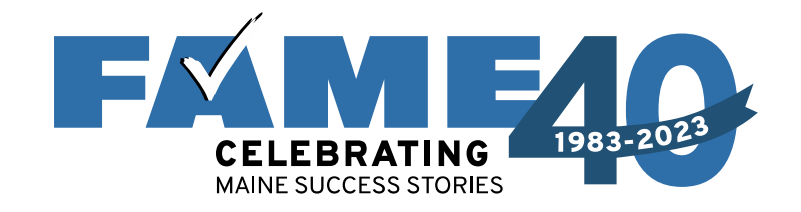

- This is the bottom of the same page.
- FAQs with more information.
- The parent selects
   "Approve" to
   provide consent
   and is taken to the
   next page.

| student aid and/ or other financial aid program t<br>eligibility of aid awarded by an institution of hig<br>other designated scholarship organization. | hat used FTI to make determinations for<br>her education, state higher education agency; or                                   |
|----------------------------------------------------------------------------------------------------|----------------------------------------------------------------------------------------------------|
| Frequently Aske                                                                                                    | ed Questions                                                                                                    |
| Who should provide consent?                                                                                                    | $\odot$                                                                                                    |
| If I'm married and didn't file a joint tax return with<br>to provide consent for you to access their tax info                                          | my current spouse, does my spouse have $\odot$<br>rmation?                                                                    |
| What happens after I provide consent?                                                                                                    | $\odot$                                                                                                    |
| What happens if I revoke consent?                                                                                                    | $\odot$                                                                                                    |
| What happens If I decline consent?                                                                                                    | $\odot$                                                                                                    |
| Select "Approve" to consent to using your tax in<br>aid. If you selec                                                                                  | formation to determine your eligibility for federal student<br>t "Decline," you will not be eligible for federal student aid. |
| Previous                                                                                                    | Decline Approve                                                                                                    |

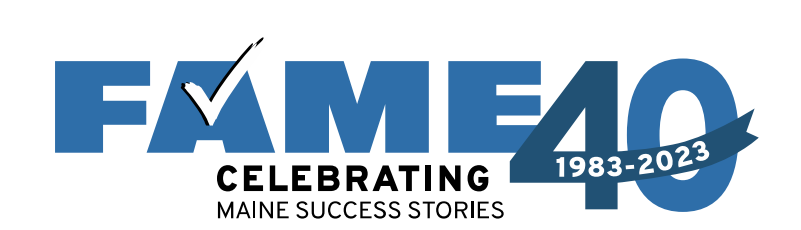

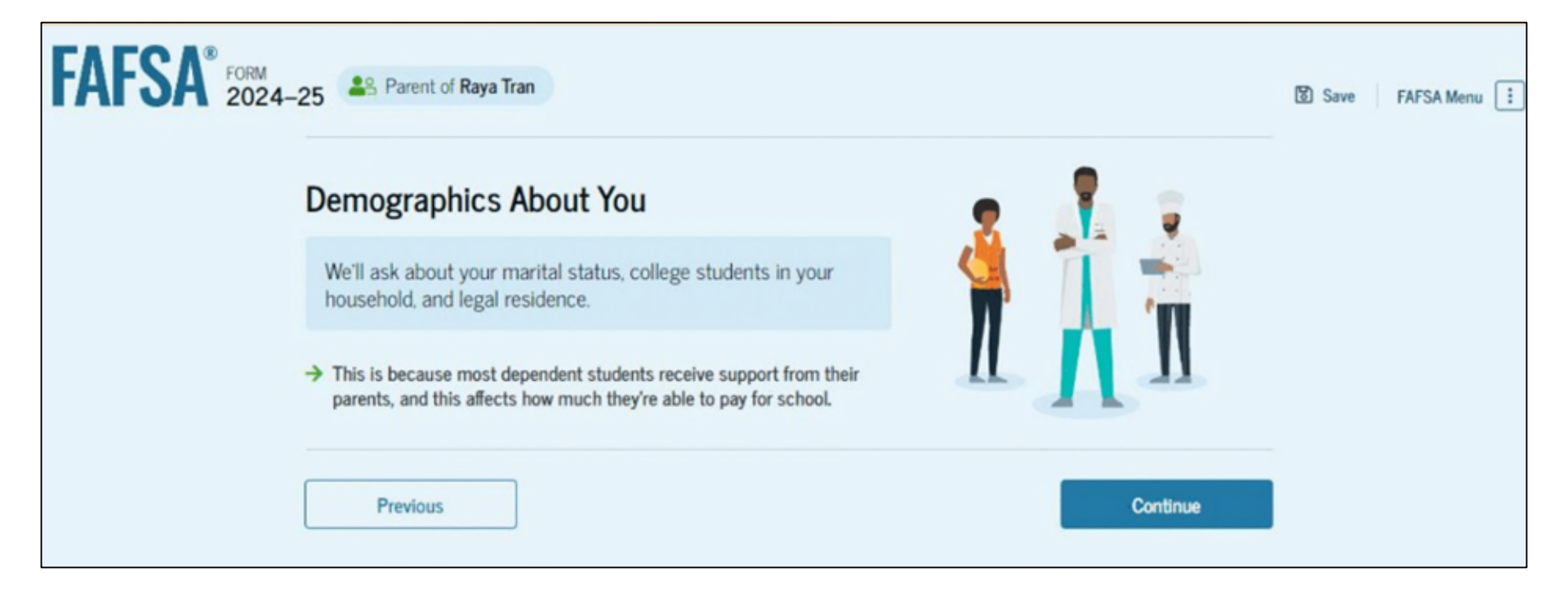

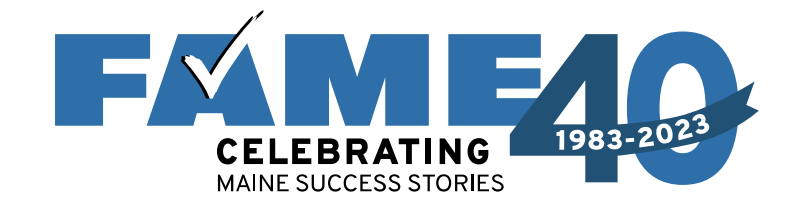

| FAFSA <sup>®</sup> FORM 2024-25 Arrent of Raya Tran                                         | ම් Save | FAFSA Menu |
|---------------------------------------------------------------------------------------------|---------|------------|
| Image: Second state     Image: Second state       Demographics     Financials     Signature |         |            |
| Parent Current Marital Status                                                               |         |            |
| Single (Never Married)                                                                      |         |            |
| Unmarried and both legal parents living together                                            |         |            |
| Married (not Separated)                                                                     |         |            |
| C Remarried                                                                                 |         |            |
| Separated                                                                                   |         |            |
| Divorced                                                                                    |         |            |
| O Widowed                                                                                   |         |            |
|                                                                                             |         |            |
| Previous Continue                                                                           |         |            |

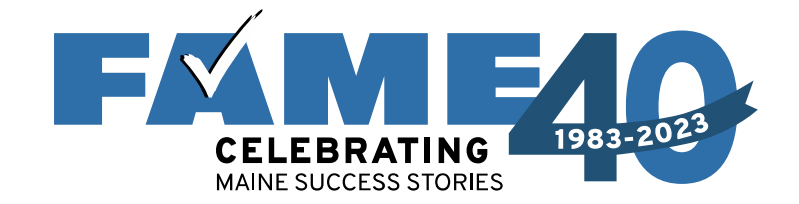

| FAFSA FORM 2024-25        | Parent of Raya Tran                                         |                 |                | Save FAFSA Menu |
|---------------------------|-------------------------------------------------------------|-----------------|----------------|-----------------|
|                           | Demographics                                                | 2<br>Financials | 3<br>Signature |                 |
| Parent                    | State of Legal Residence                                    |                 |                |                 |
| State<br>New Yo           | vrk (NY) ~                                                  | 0               |                |                 |
| Date the F<br>Month<br>01 | Parent Became a Legal Resident<br><sup>Year</sup><br>1985 ⑦ |                 |                |                 |
| Pn                        | evious                                                      |                 | Continue       |                 |

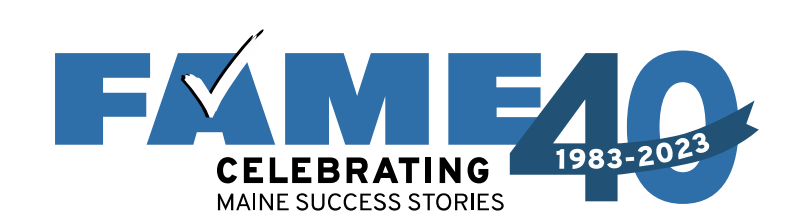

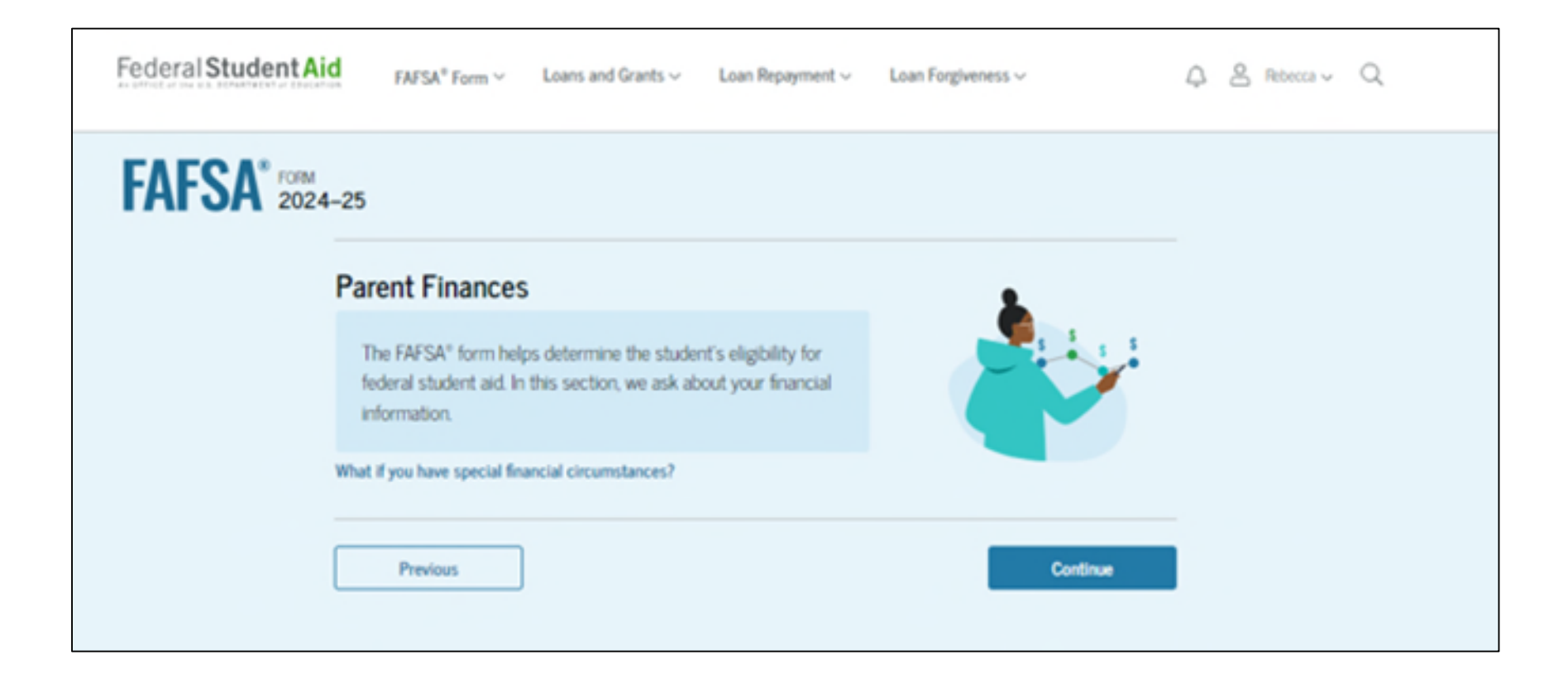

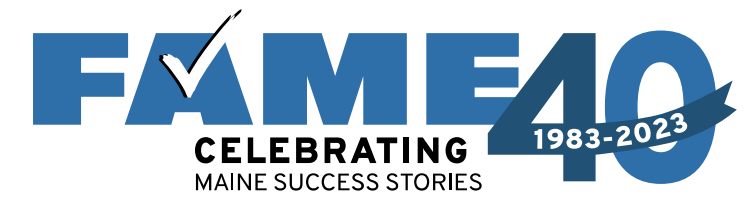

| FAFSA* FORM 2024-2 | 25 23 Parent of Ellie Anderson                                                                                                    |                      |                                 | Save FAFSA Menu                                                                                                    |           |
|--------------------|----------------------------------------------------------------------------------------------------|----------------------|---------------------------------|----------------------------------------------------------------------------------------------------|-----------|
| F                  | Cederal Benefits Received<br>Questions Don't Affect Federal Student Ald<br>Your answers to these questions will not af<br>or these federal benefits.<br>At any time during 2022 or 2023, did the<br>any of the following federal programs? () | Financials Signature | e<br>Ident aid<br>Denefits from |                                                                                                    |           |
|                    | Earned Income Credit (EIC)     Federal Housing Assistance                                                                                                    |                      |                                 | Supplemental Nutrition Assistance<br>Program (SNAP)                                                                 | 0         |
|                    | Free or Reduced Price School Lunch      Medicaid      Refundable Credit for Coverage Under a     Qualified Health Plan (QHP)                                                                                                    | ] ©<br>] ©<br>] ©    |                                 | Supplemental Security Income (SSI)<br>Temporary Assistance for Needy Famili<br>(TANF)                               | ()<br>ies |
|                    |                                                                                                    |                      |                                 | Special Supplemental Nutrition Progra<br>for Women, Infants, and Children (WIC)<br>None of these apply.<br>Previous | m) ①      |

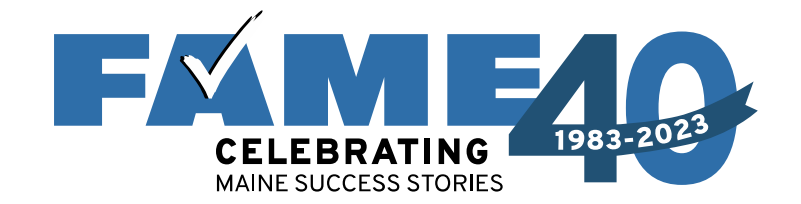

| Federal Student Aid FAFSA* Form ~ Loans and Grants ~ Loan Repayment ~ Loan Forgiveness ~                                                                                                    | Q & Referce v Q |
|----------------------------------------------------------------------------------------------------|-----------------|
| FAFSA* Parent of Ellie Anderson                                                                                                    | Save FAFSA Menu |
| Image: Constraint of the parent file a 2022 joint tax return with their current spouse?          Image: Constraint of the parent file a 2022 joint tax return with their current spouse?          Image: Constraint of the parent file a 2022 joint tax return with their current spouse?          Image: Constraint of the parent file a 2022 joint tax return with their current spouse?          Image: Constraint of the parent file a 2022 joint tax return with their current spouse?          Image: Constraint of the parent file a 2022 joint tax return with their current spouse?          Image: Constraint of the parent file a 2022 joint tax return with their current spouse?          Image: Constraint of the parent file a 2022 joint tax return with their current spouse?          Image: Constraint of the parent file a 2022 joint tax return with their current spouse?          Image: Constraint of the parent file a 2022 joint tax return with their current spouse?          Image: Constraint of the parent file a 2022 joint tax return with their current spouse?          Image: Constraint of the parent file a 2022 joint tax return with their current spouse?          Image: Constraint of the parent file a 2022 joint tax return with the parent file a 2022 joint tax return with the parent file a 2022 joint tax return with the parent file a 2022 joint tax return with the parent file a 2022 joint tax return with the parent file a 2022 joint tax return with the parent file a 2022 joint tax return with the parent file a 2022 joint tax return with the parent file a 2022 joint tax return with the parent file a 2022 joint tax return with tax return with tax return tax return tax return tax return tax retu |                 |
| Previous Continue                                                                                                    |                 |

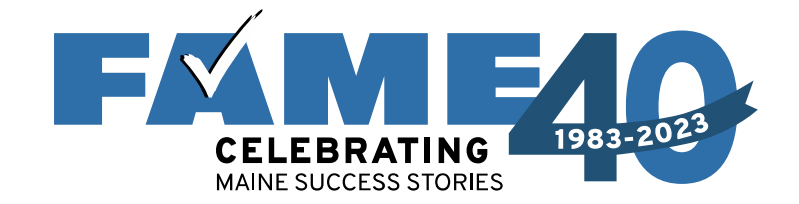

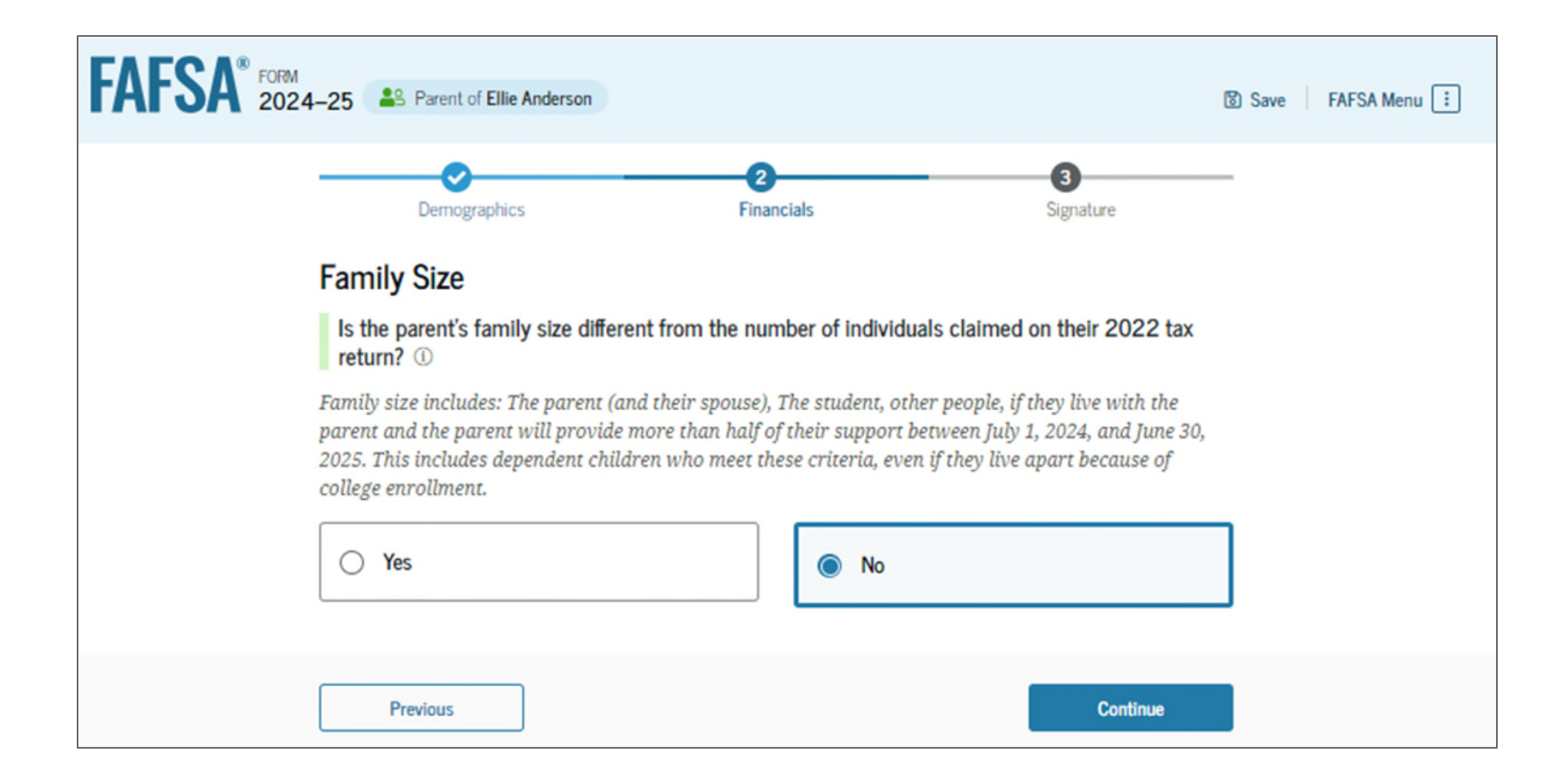

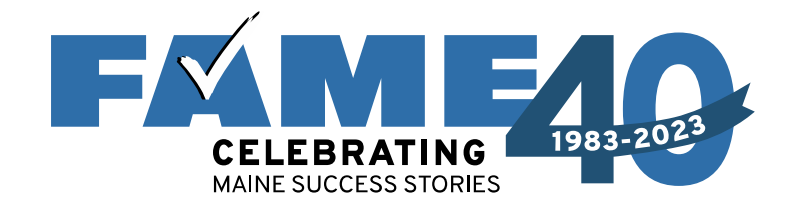

- Enter the number of children or other dependents who live with the parents and will receive more than half of their support from the parent between July 1, 2024 and June 30, 2025.
- Do not include the student applicant.

## Family Size

Is the parent's family size different from the number of individuals claimed on their 2022 tax return? 0

Family size includes: The parent (and their spouse), The student, other people, if they live with the parent and the parent will provide more than half of their support between July 1, 2024, and June 30, 2025. This includes dependent children who meet these criteria, even if they live apart because of college enrollment.

Yes
No

Based on answers to previous questions, we've made some assumptions about your family. The student and the student's parent (and parent's spouse, if married) are always included in the family size. The box below shows your family sized based on our assumptions and the number of children or other dependents you report.

The parent's family size is **3**. Parent: 1 Parent Spouse or Partner: 1 Student: 1 Parent's Children and Other Dependents: 0 Enter the number of children or other dependents who live with the parent and will receive more than half of their support from the parent between July **1**, 2024, and June 30, 2025.

Do not include the student applicant.

|                         | 0 0      |          |
|-------------------------|----------|----------|
| $\overline{\mathbf{A}}$ |          |          |
|                         | Previous | Continue |

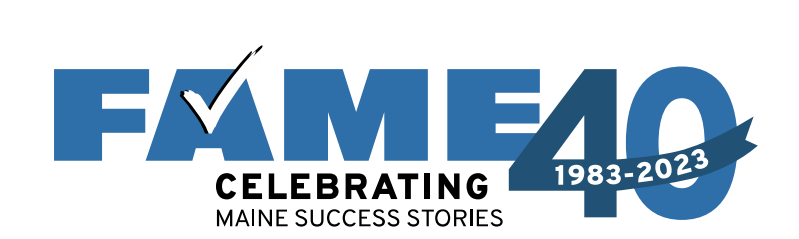

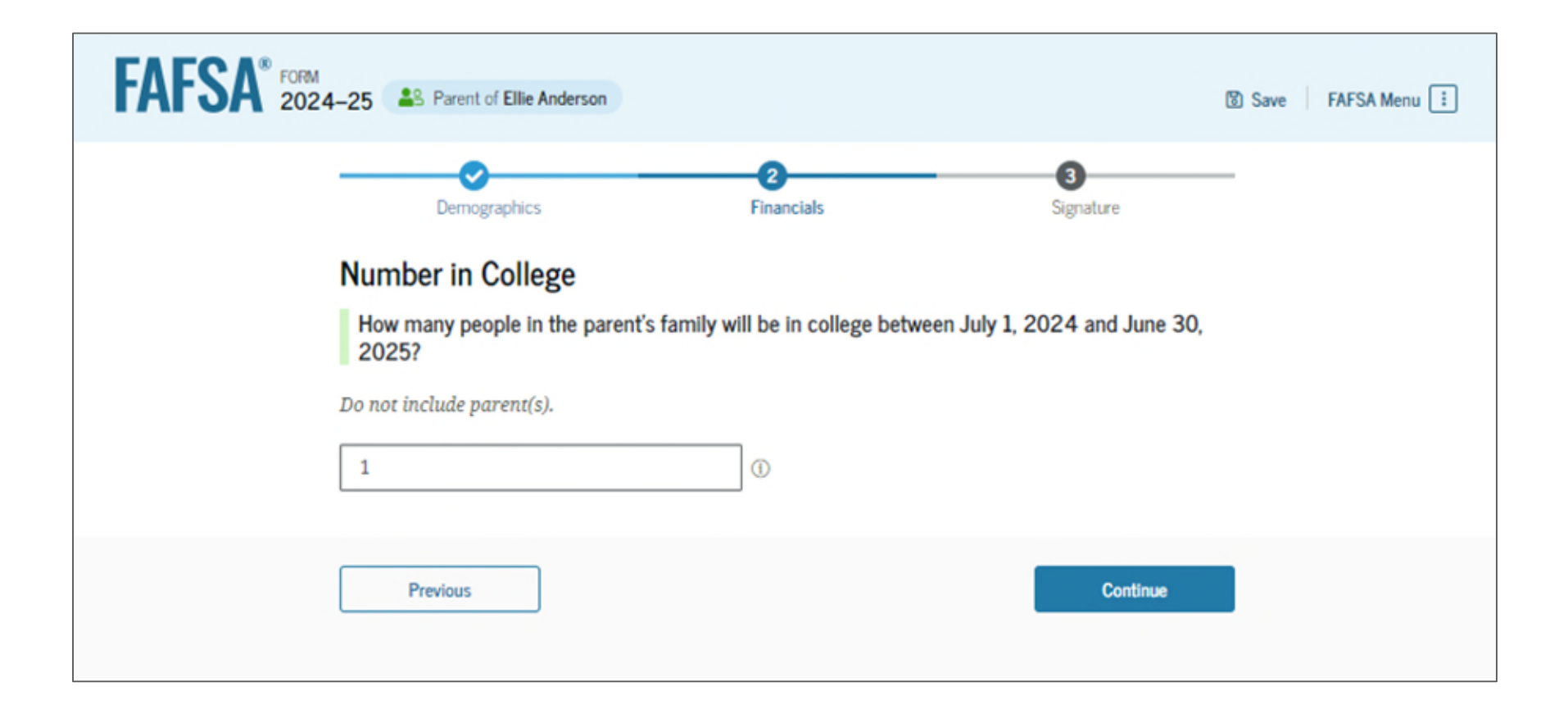

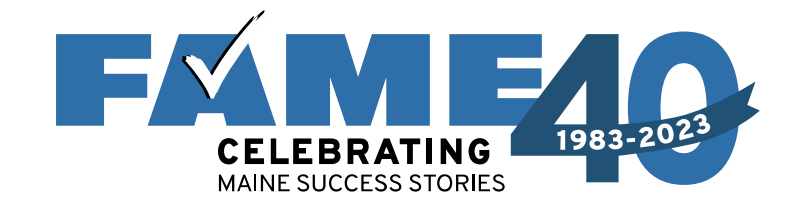

Manual pathway will appear when tax filing status doesn't reflect current marital status.

| FORM 2024-25 Parent of Ellie Anderson                                                                                                    | 🕲 Save 🛛 FAFSA Menu 🗄 |
|----------------------------------------------------------------------------------------------------|-----------------------|
| Image: Constraint of the parent size of the parent size of | -                     |
| Convert all currency to U.S. dollars  Report Combined Taxes  Please report the combined tax information for the parent and their spouse.                                                                                                    |                       |
| Amount of College Grants, Scholarships, or AmeriCorp Benefits Reported as Income to the IRS<br>The parent paid taxes on these grants, scholarships, or benefits. These usually apply to those renewir<br>their FAFSA® form, not to first-time applicants. If married, include amount parent's spouse/partner<br>received.                                                                                                    | ig                    |
| Foreign Earned Income Exclusion       s     .00                                                                                                    |                       |
| Previous                                                                                                    |                       |

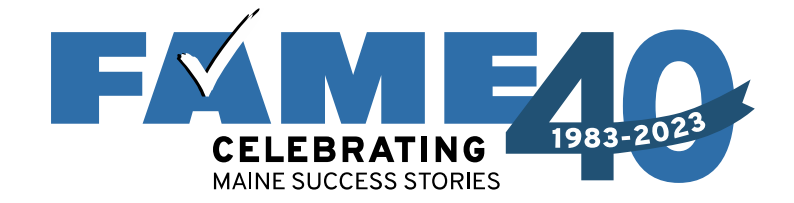

| ECREME NOT     Image: Product of link Advertion     Image: Product of Combined Assets and Child Support Received   Image: Product of Combined Assets and Child Support Received   Image: Product of Combined Assets and Child Support Received   Image: Product of Child Support Received   Image: Product of Child Support Receive                                                                                                    |                                                                                                    |                                                       |                                                                                                  |
|----------------------------------------------------------------------------------------------------|----------------------------------------------------------------------------------------------------|-------------------------------------------------------|--------------------------------------------------------------------------------------------------|
| Porception: Function: Signature Signature                                                                                                    | AFSA <sup>®</sup> FORM<br>2024–25 Parent of Ellie Anderson                                                             |                                                       | 🕄 Save 🛛 FAFSA Menu 🗄                                                                            |
| Report Combined Assets and Child Support Received<br>Report the combined assets and child support received for both parents. Annual Child Support Received There the total amount of child support the parent received for the last complete calendar year. <ul> <li> <ul> <li> <li> <ul> <li> <li> <ul> <li> <li> <ul> <li> <li> <ul> <li> <li> <ul> <li> <li> <ul> <li> <li> <ul> <li> <li> <ul> <li> <li> <ul> <li> <li> <ul> <li> <li> <ul> <li> <li> <ul> <li> <ul> <li> <li> <ul> <li> <ul> <li> <li> <ul> <li> <ul> <li> <li> <ul> <li> <ul> <l></l></ul></li></ul></li></li></ul></li></ul></li></li></ul></li></ul></li></li></ul></li></ul></li></li></ul></li></li></ul></li></li></ul></li></li></ul></li></li></ul></li></li></ul></li></li></ul></li></li></ul></li></li></ul></li></li></ul></li></li></ul></li></li></ul></li></ul> | Demographics Financials                                                                                                | 3<br>Signature                                        | -                                                                                                |
| Annual Child Support Received<br>Enter the total amount of child support the parent received for the last complete calendar year.                                                                                                    | Report Combined Assets and Child Support Received     Report the combined assets and child support received            | l<br>d for both parents.                              |                                                                                                  |
| Parent Assets Current Total of Cash, Savings, and Checking Accounts Don't include student financial aid.                                                                                                    | Annual Child Support Received<br>Enter the total amount of child support the parent received for the la                | 1st complete calendar year.                           |                                                                                                  |
| Current Total of Cash, Savings, and Checking Accounts         Don't include student financial aid.         s       .00         s       .00                                                                                                    | Parent Assets                                                                                                    |                                                       |                                                                                                  |
| s       .00       ①         Current Net Worth of Businesses and Investment Far         Enter the net worth of the parent's businesses or for-profivalue of the businesses or farms minus any debts owed ag         s       .00       ①                                                                                                    | Current Total of Cash, Savings, and Checking Accounts         Don't include student financial aid.         s       .00 | Don't include the home th<br>owed against them.       | nvestments, Including Real Es                                                                    |
| Current Net Worth of Businesses and Investment Far         Enter the net worth of the parent's businesses or for-profivalue of the businesses or farms minus any debts owed ag         s       .00                                                                                                    |                                                                                                    | S                                                     | .00                                                                                              |
| s .00 ()                                                                                                    |                                                                                                    | Enter the net worth of the value of the businesses or | Businesses and Investment Fa<br>e parent's businesses or for-pro<br>farms minus any debts owed o |
|                                                                                                    |                                                                                                    | S                                                     | .00                                                                                              |

Previous

Continue

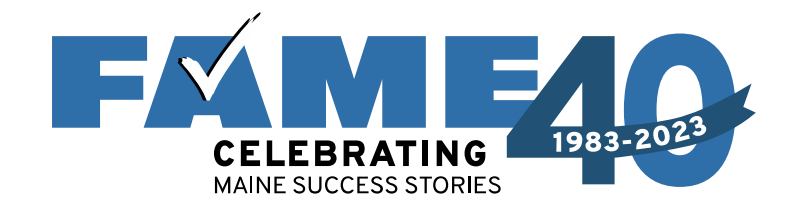

- When parents are married, demographic information for the parent's spouse or partner (student's other biological parent) is required.
- Tax filing status

   will determine
   whether "other"
   parent needs to
   sign in with their
   own FSA ID.

# Parent Spouse's or Partner's Information

Enter the following information about your spouse and we'll send an email on your behalf.

If they already have a StudentAid.gov account username and password (FSA ID), the information entered here must exactly match that account.

|           | ine ()                |
|-----------|-----------------------|
| Last Nar  | ne ①                  |
|           |                       |
| Date of I | Birth ③               |
| Month     | Day Year              |
|           |                       |
| Social Se | curity Number (SSN) ⑦ |
|           |                       |
|           |                       |
| Email A   | idress ()             |
|           |                       |
| Confirm   | Email Address ⑦       |
|           |                       |

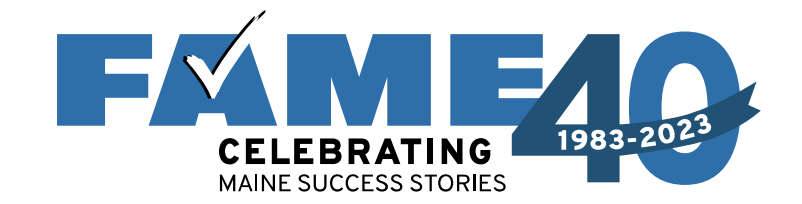

In this scenario parents can only review their questions, not the students.

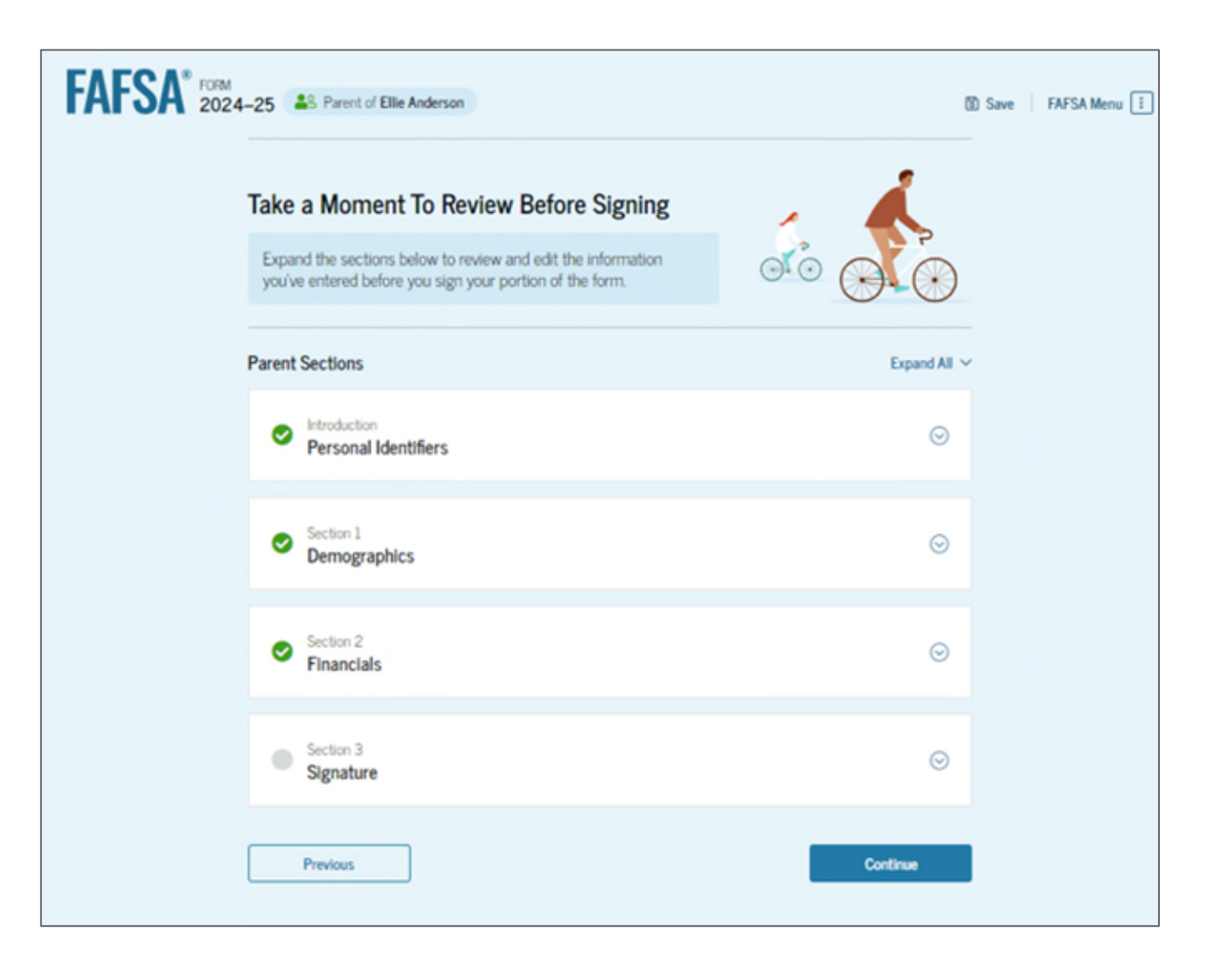
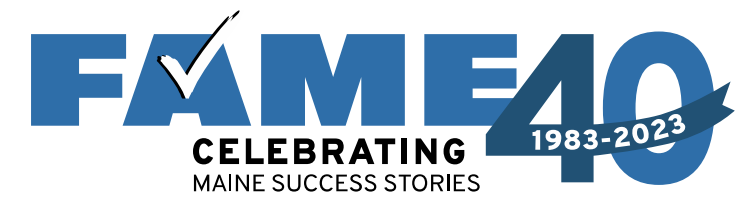

The last contributor to complete their section will have the opportunity to submit the FAFSA.

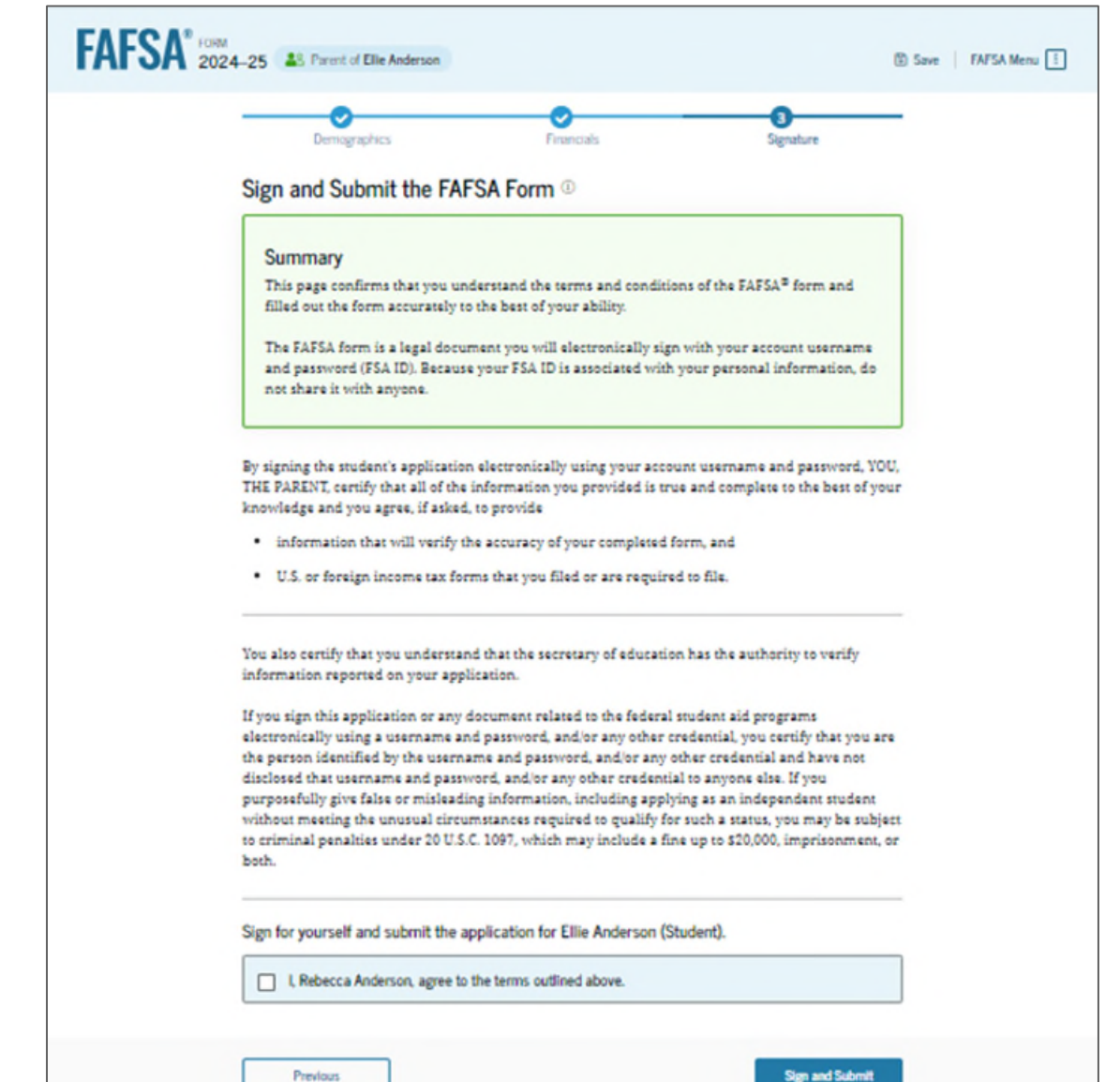

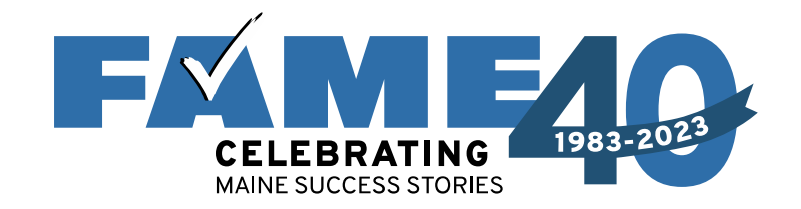

- When parent submits the FAFSA, they will see a congratulation page with limited information.
- Student will receive email confirmation with estimated SAI.

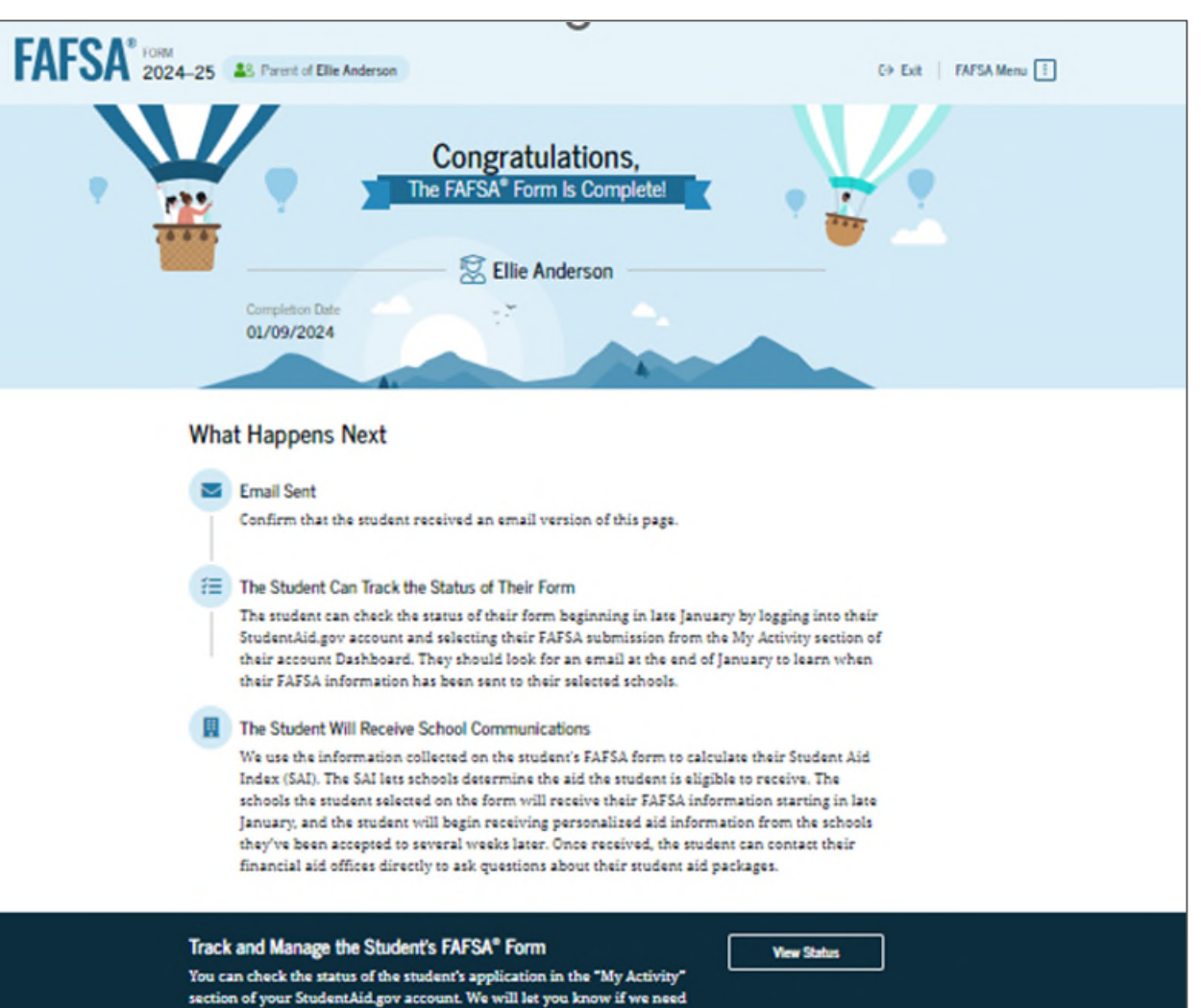

anything more from you.

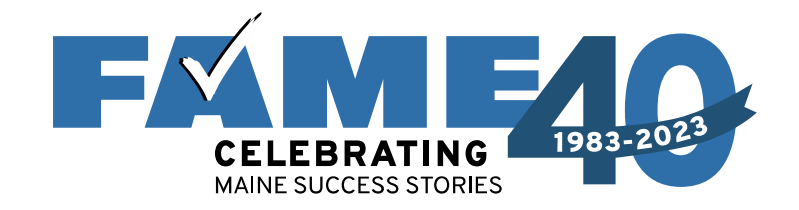

Email is from the **U.S. Department of Education** with a subject line of "We Received Your FAFSA Form"

We received your Free Application for Federal Student Aid (FAFSA®) form.

Submission date: January 09, 2024

Date Release Number (DRN): 9525

Note: Keep your DRN private. <u>Read about the Data Release Number</u> for more information.

#### Estimated Student Aid Index (SAI) = 13108

The SAI is **not** a measure of how much student aid you'll receive or how much you'll pay for college. Schools use your SAI to determine your federal student aid eligibility.

Based on the <u>eligibility criteria</u>, you don't appear to be eligible for a <u>Federal Pell Grant</u>. However, you may be eligible for other federal, state, or institutional grants; scholarships; and/or work study

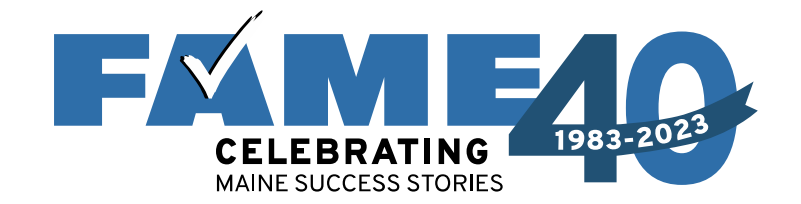

# Dependent Student Parent Starts the FAFSA

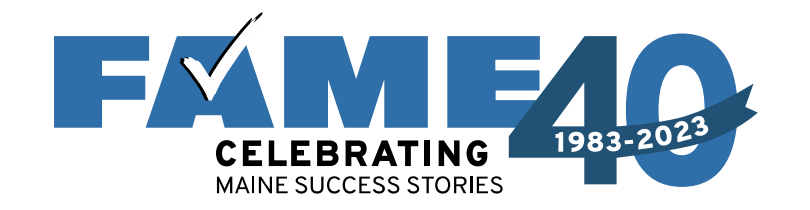

#### If Parent starts the FAFSA they will:

- provide student identifying information (results in invite being sent)
- see the onboarding screens; and
- answer questions that determine dependency:
  - Onboarding screens
  - Student personal circumstances
  - Student other circumstances (homelessness)
  - Student unusual circumstances

These questions determine student dependency status.

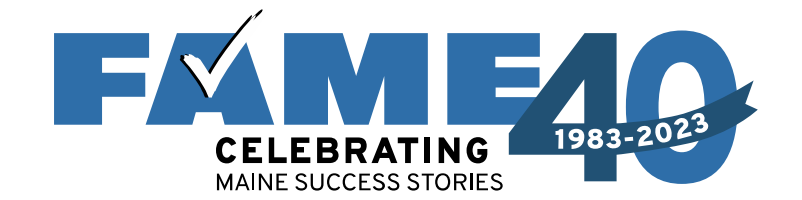

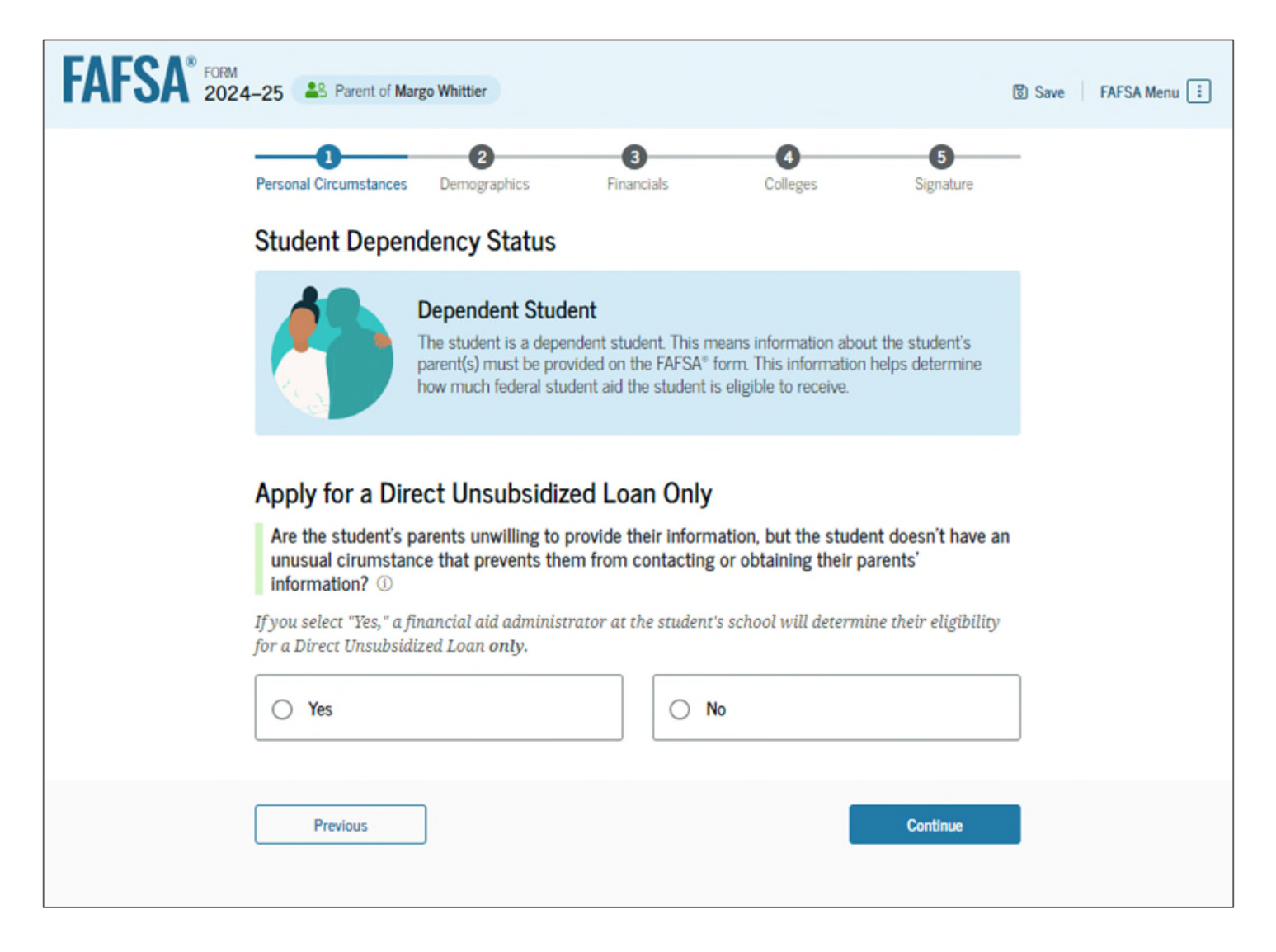

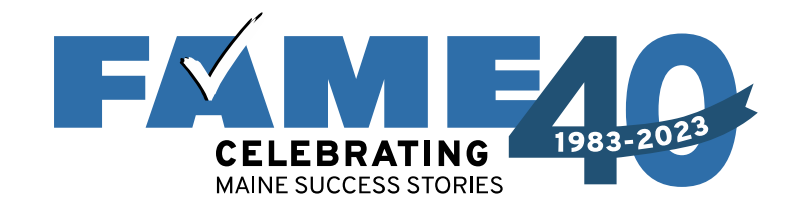

Next, Parent will see the following sections:

- Review parent identity
- Consent and approval
- Demographics
- Parent Financials
- Parent spouse info (if applicable)
- Review and sign

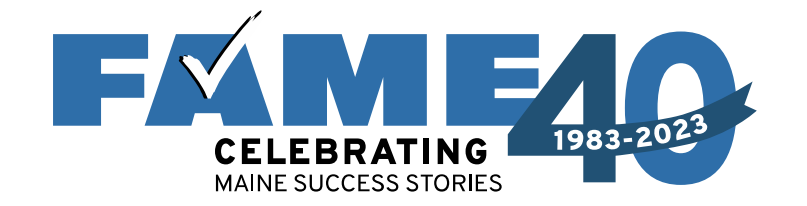

# **Student** will receive the email invitation with link, *or* can go directly to **StudentAid.gov** and log in with FSA ID.

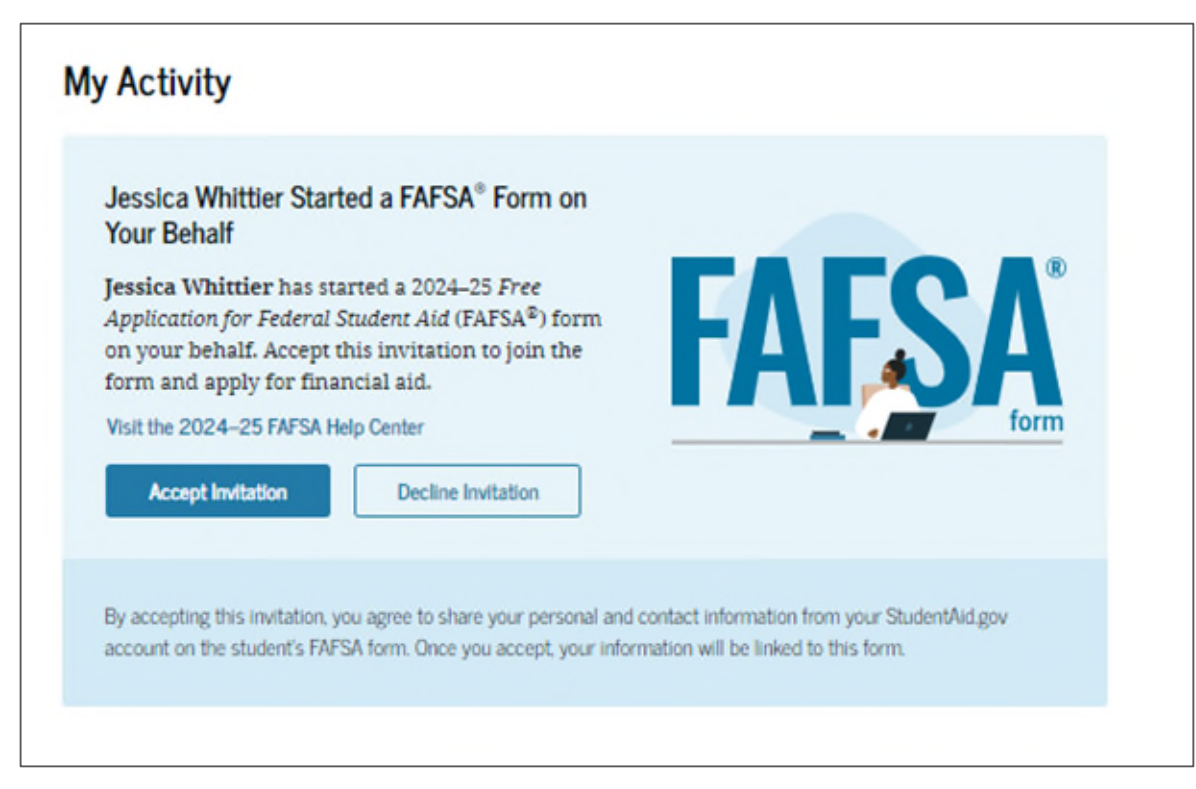

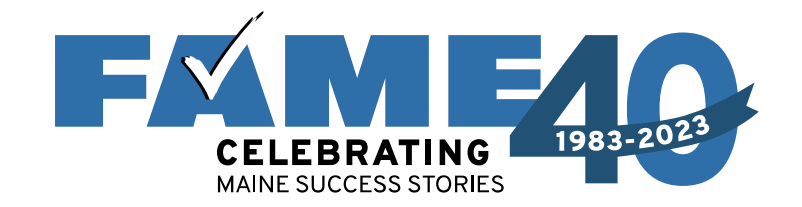

If Parent wants to complete as much of the form as possible, they can answer remaining student questions by clicking on this link on the parent confirmation screen (no student FSA ID needed).

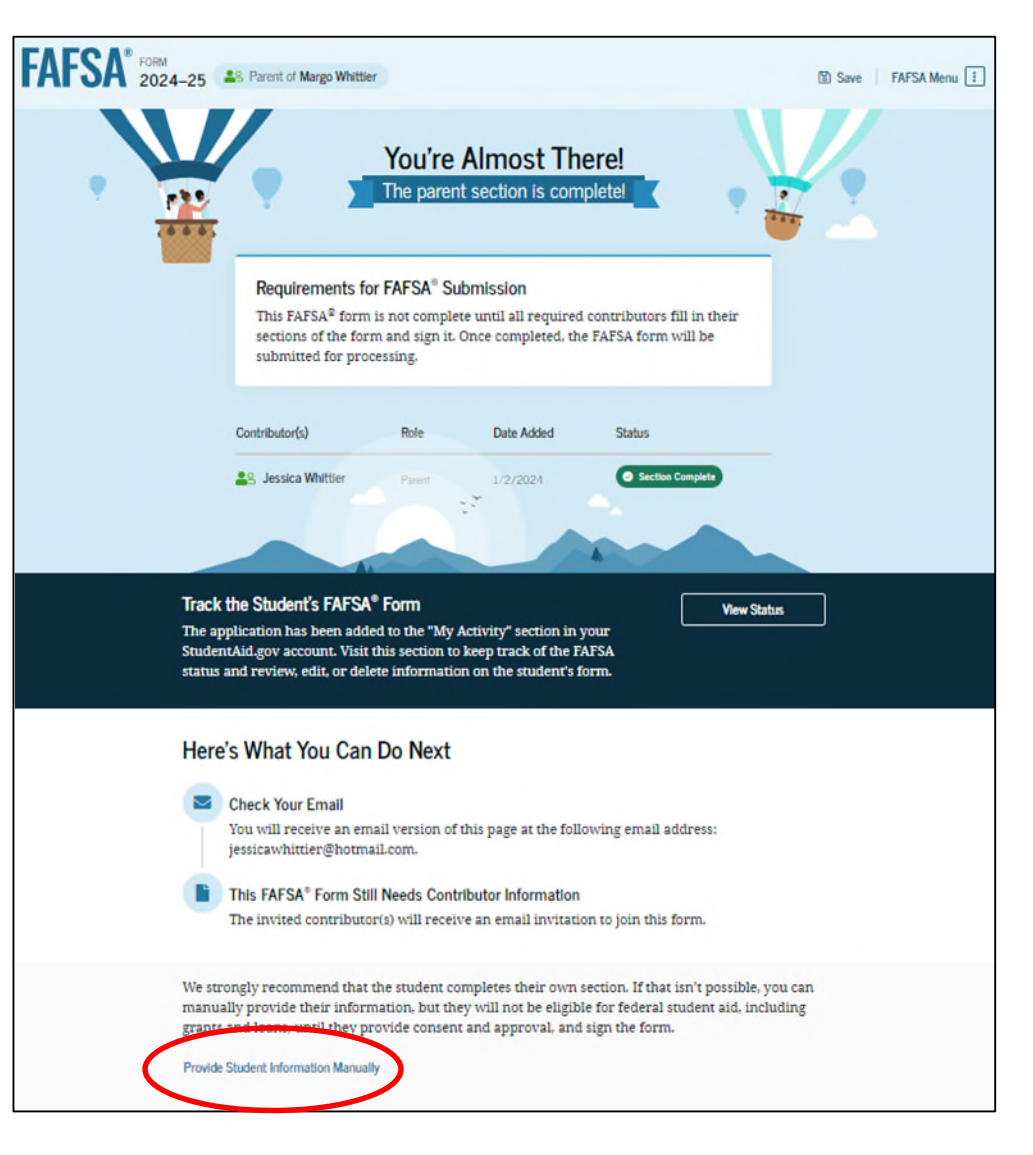

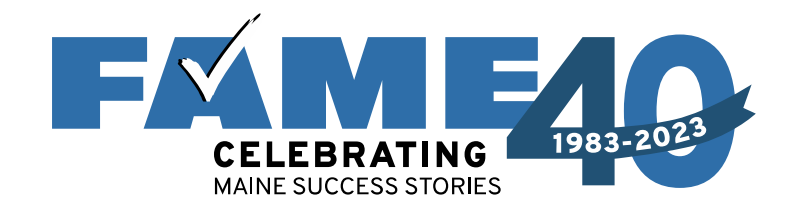

# **Regardless of who is completing**, the following sections must be completed:

- **Demographic** information (including gender, ethnicity, citizenship, student high school, etc.)
- Student financials (will need to be entered manually if parent is completing via confirmation page link)
- Colleges list all colleges they are considering (up to 20 colleges can be added)
- **STUDENT must** log in with FSA ID at some point to provide consent and sign.

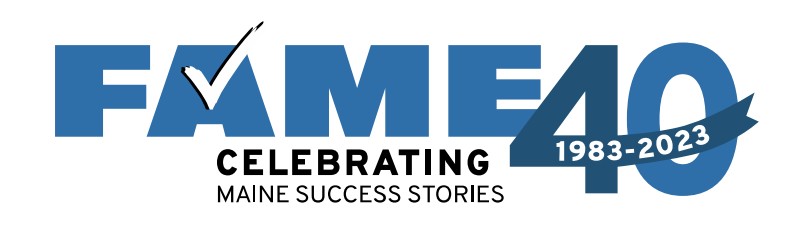

# A submitted FAFSA will show a status of "In Review" until FAFSAs are processed in late January.

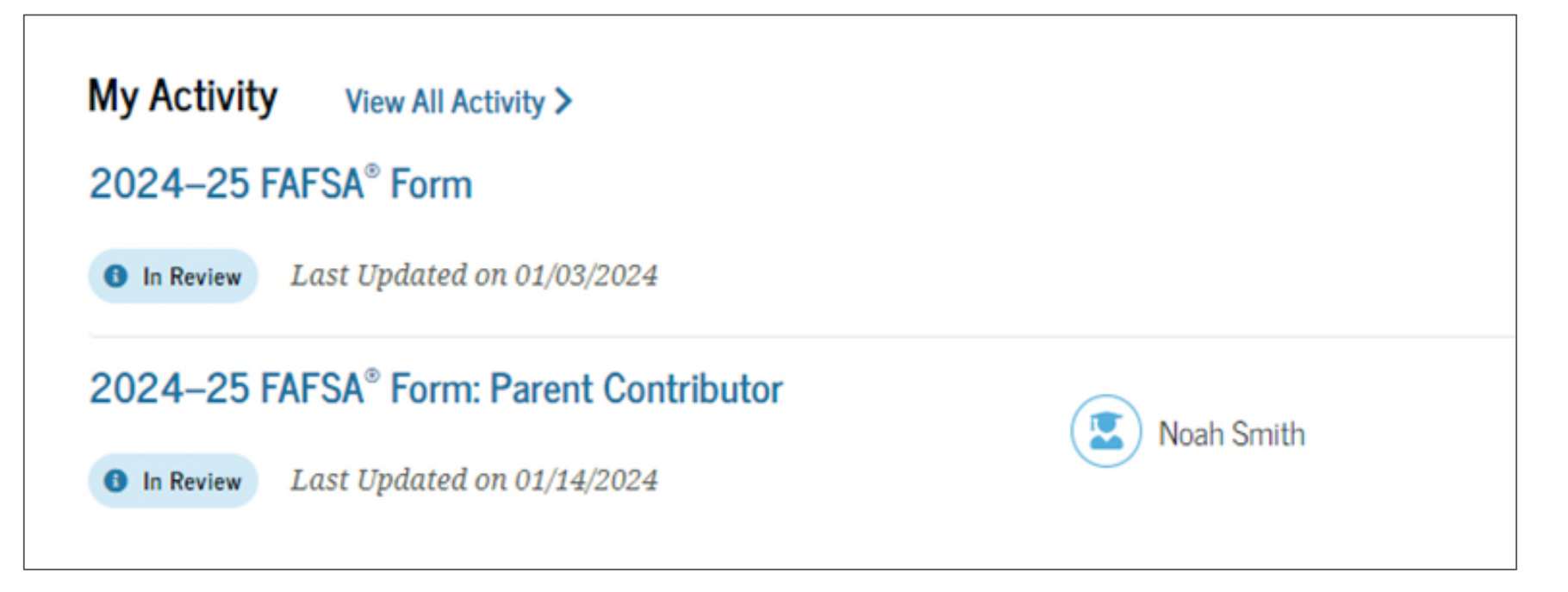

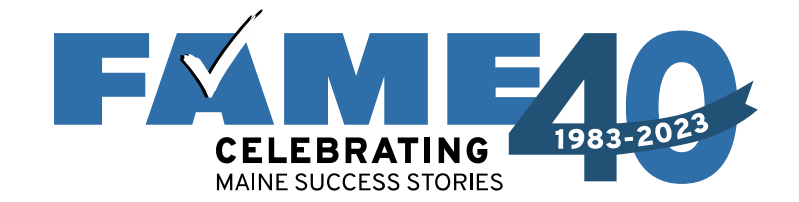

# **Other Scenarios**

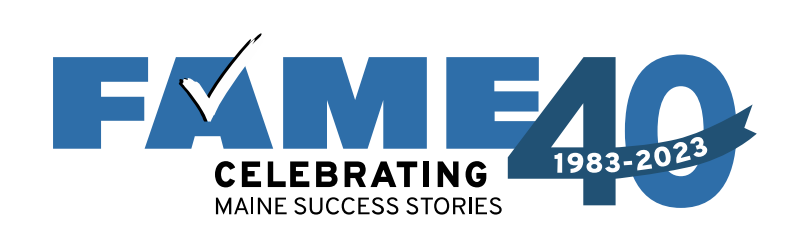

#### **Independent Students**

- Will see all questions that a dependent student sees.
- Will need to answer the following questions in the Independent Student Financials section:
  - Family size
  - Number in college
- If married:
  - Student will need to invite spouse if they didn't file a joint tax return in 2022.
  - If joint tax return was filed in 2022, student will need to provide spouse's demographic information, but spouse will not need to sign in with FSA ID.

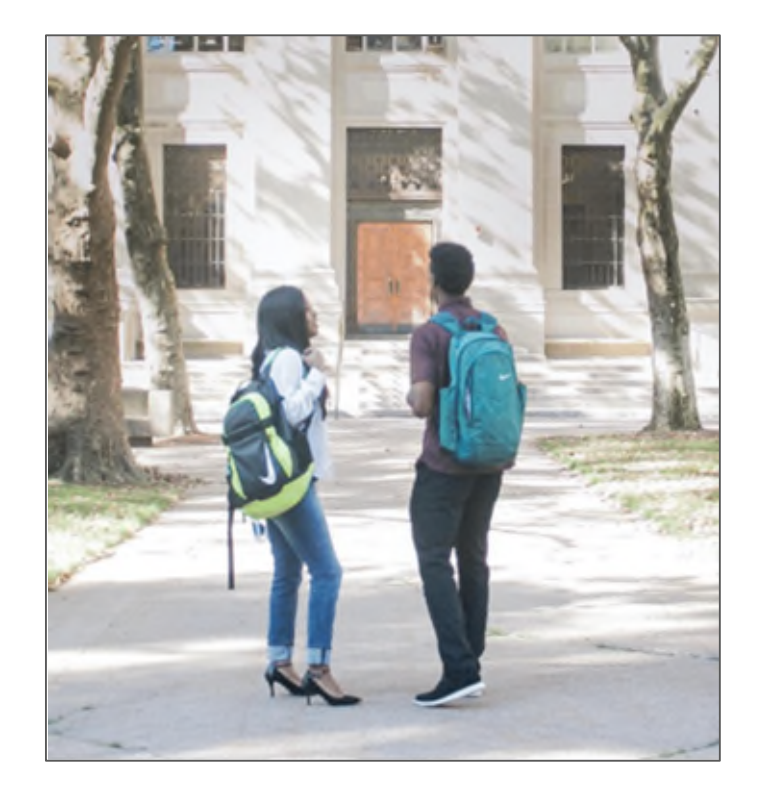

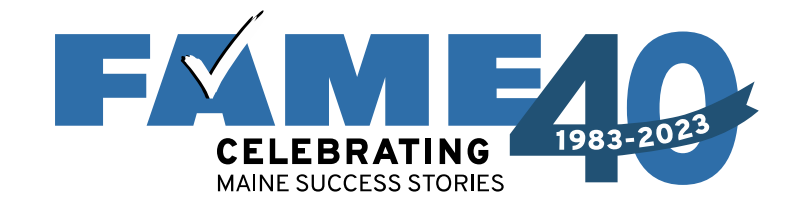

#### **Unusual Circumstances**

| FAFSA® FORM 2024-25 Parent of Margo Whittier                                                                                                    | 🔞 Save 🕴 FAFSA Menu 🗄 |
|----------------------------------------------------------------------------------------------------|-----------------------|
| Image: Construction of the second construction of the second construction of the seco |                       |
| This information will help us evaluate the student's ability to pay for school.                                                                                                    |                       |
| Do unusual circumstances prevent the student from contacting their parents or would contacting their parents pose a risk to the student? ①                                                                                                    |                       |
| <ul> <li>A student may be experiencing unusual circumstances if they</li> <li>left home due to an abusive or threatening environment;</li> <li>are abandoned by or estranged from their parents;</li> <li>have refugee or asylee status and are separated from their parents, or their parents are displaced in a foreign country;</li> <li>are a victim of human trafficking;</li> <li>are incarcerated, or their parents are incarcerated and contact with the parents would pose a risk to the student; or</li> <li>are otherwise unable to contact or locate their parents.</li> </ul>                                                                                                    | :ed                   |
| If the student's circumstances resulted in not having a safe and stable place to live, they may be considered a homeless youth and should review the answer to the previous question about being unaccompanied and homeless.                                                                                                    |                       |
| ○ Yes                                                                                                    |                       |
| Previous                                                                                                    |                       |

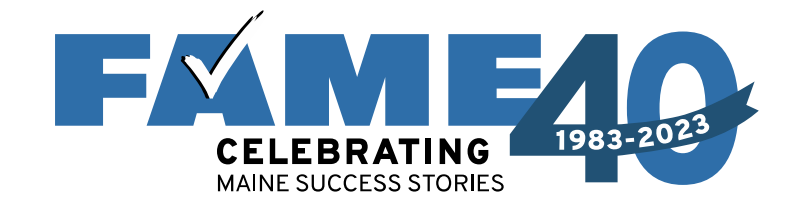

#### **Unusual Circumstances**

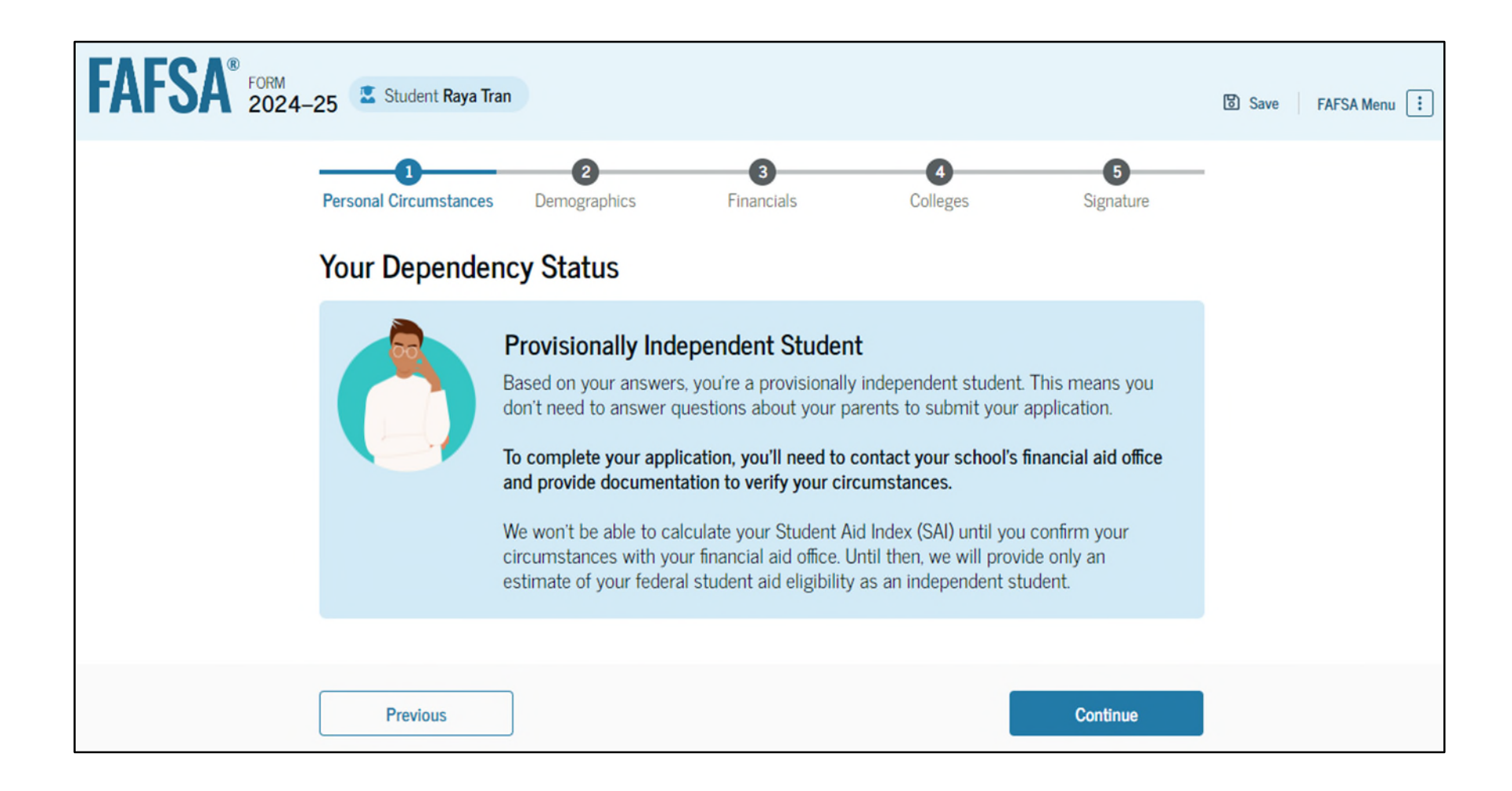

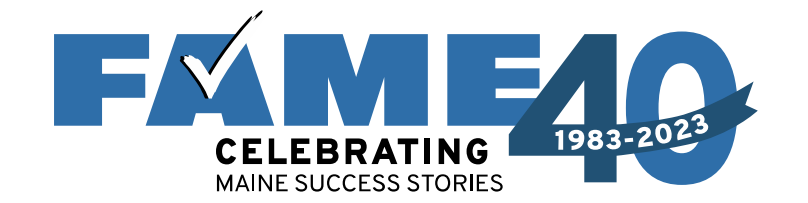

## Unaccompanied Homeless Youth

| FAFSA <sup>®</sup> 202 | 4–25 Arent of Margo                                                                         | o Whittier                                                                     |                                                     |          | ම Sav          | e FAFSA Menu 🗄 |
|------------------------|---------------------------------------------------------------------------------------------|--------------------------------------------------------------------------------|-----------------------------------------------------|----------|----------------|----------------|
|                        | Personal Circumstances<br>Student Other C<br>At any time on or aft<br>(2) self-supporting a | Demographics<br>ircumstances<br>ver July 1, 2023, wa<br>ind at risk of being H | 3<br>Financials<br>is the student unacconomeless? ① | Colleges | 5<br>Signature |                |
|                        | Yes      Previous                                                                           |                                                                                | N₀                                                  |          | Continue       |                |

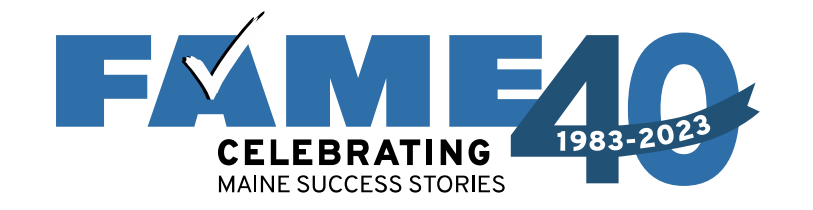

# **Unaccompanied Homeless**

#### Youth

If the answer is **yes** and it **can be documented** by one of the following, the student is considered **independent**.

| 2) self-su      | pporting                   | and at risk of beir                       | ng homeless? ①                                     | eeenpunied and er                               |                     |
|-----------------|----------------------------|-------------------------------------------|----------------------------------------------------|-------------------------------------------------|---------------------|
| Yes             |                            |                                           | 0                                                  | ło                                              |                     |
| id any of       | the follow                 | ving determine th                         | e student was home                                 | less or at risk of be                           | coming homeless?    |
| Direct<br>youth | tor or desig<br>drop-in ce | nee of an emergen<br>nter, or other progr | cy or transitional shelte<br>am serving those expe | er, street outreach pro<br>riencing homelessnes | gram, homeless<br>s |
| ] The s         | tudent's hig               | gh school or school                       | l district homeless liais                          | on or designee                                  |                     |
| Direct          | tor or desig               | gnee of a project su                      | pported by a federal TF                            | RIO or GEAR UP progr                            | am grant            |
| ] Finan         | cial aid adr               | ministrator (FAA)                         |                                                    |                                                 |                     |
| None            | of these ap                | oply.                                     |                                                    |                                                 |                     |

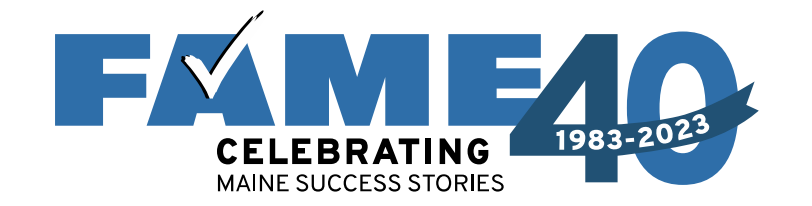

## Unaccompanied Homeless Youth

If student meets the criteria **but** none of the following can document, the student is considered "Provisionally independent."

| FAFSA <sup>®</sup> FORM 2024 | -25 Parent                                                                                                    | Save Save | FAFSA Menu |
|------------------------------|----------------------------------------------------------------------------------------------------|-----------|------------|
|                              | Image: Constraint of the second second sec |           |            |
|                              | Student Other Circumstances                                                                                                    |           |            |
|                              | At any time on or after July 1, 2023, was the student unaccompanied and either (1) homeless or (2) self-supporting and at risk of being homeless?                                                                                                    |           |            |
|                              | ● Yes ○ No                                                                                                    |           |            |
|                              | Did any of the following determine the student was homeless or at risk of becoming homeless?                                                                                                    |           |            |
|                              | Select all that apply.                                                                                                    |           |            |
|                              | Director or designee of an emergency or transitional shelter, street outreach program, homeless youth drop-in center, or other program serving those experiencing homelessness                                                                                                    |           |            |
|                              | The student's high school or school district homeless liaison or designee                                                                                                    |           |            |
|                              | Director or designee of a project supported by a federal TRIO or GEAR UP program grant                                                                                                    |           |            |
|                              | Financial aid administrator (FAA)                                                                                                    |           |            |
|                              | None of these apply.                                                                                                    |           |            |
|                              |                                                                                                    |           |            |
|                              | Previous Continue                                                                                                    |           |            |

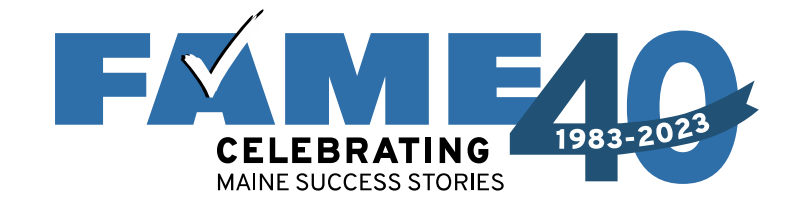

## Unaccompanied Homeless Youth

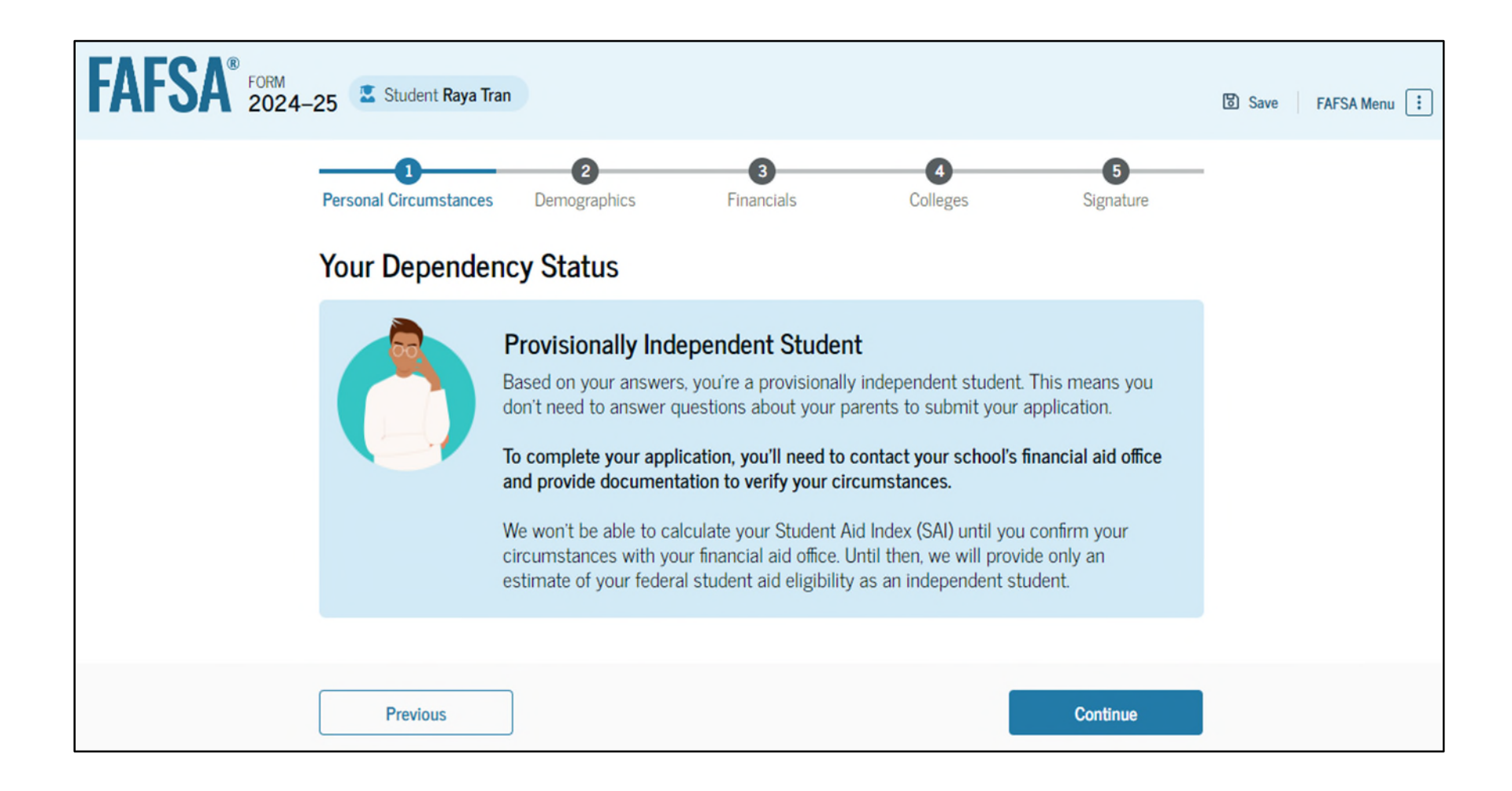

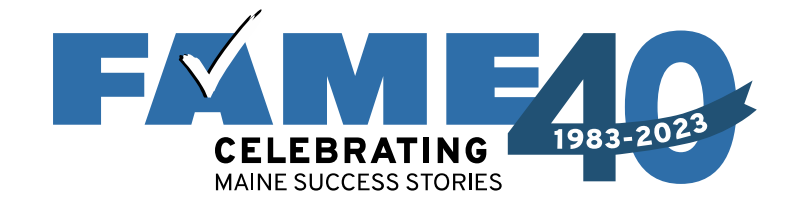

# If manual path is required, the following questions must be answered.

|                                         | it's 2022 tax return to  | answer the follow | ring questions. |  |
|-----------------------------------------|--------------------------|-------------------|-----------------|--|
| Convert all currenc                     | ry to U.S. dollars.      |                   |                 |  |
| rð When is fied this is                 | formation on the los for | _                 |                 |  |
| Where to find this in                   | formation on the tax to  | rm                |                 |  |
| Filing Status                           |                          | _                 |                 |  |
| O Single                                |                          |                   |                 |  |
|                                         |                          | _                 |                 |  |
| <ul> <li>Head of householder</li> </ul> | old                      |                   |                 |  |
|                                         |                          |                   |                 |  |
| 0.11.110                                | -                        |                   |                 |  |
| O Married filing joi                    | ntly                     |                   |                 |  |

| \$                    | .00              |  |
|-----------------------|------------------|--|
| Tax Exempt Interest I | ncome            |  |
| 5                     | .00              |  |
| Untaxed Portions of I | RA Distributions |  |
| 5                     | .00              |  |
| Untaxed Portions of F | tensions .00     |  |
| Adjusted Gross Incon  | ie .             |  |
|                       | .00              |  |
| 5                     |                  |  |
| s<br>Income Tax Paid  |                  |  |
| s<br>Income Tax Paid  | .00              |  |

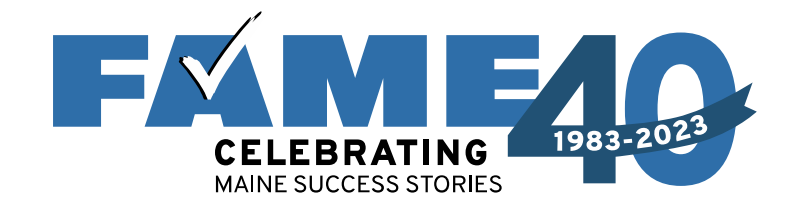

### Update from Federal Student Aid

#### Federal Student Aid – 11/15/23

- Schools will begin receiving aid eligibility information, including Institutional Student Information Records (ISIRs), by the end of January 2024, with information from paper FAFSAs to follow.
- Additionally, students will also be able to make corrections and updates at the end of January 2024.
- Institutions will be able to make corrections in the following weeks.

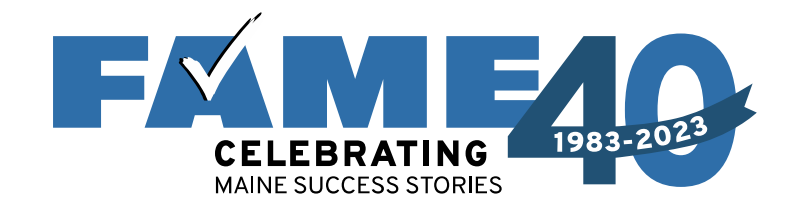

### **Recent Update from Federal Student Aid**

#### Federal Student Aid – 11/15/23

- Students will be notified of their Student Aid Index or SAI (renamed EFC) and Pell Grant eligibility when the FAFSA is submitted but the FAFSA Submission Summary (FSS) (renamed Student Aid Report or SAR) won't be available until approximately February.
- If FSS is needed for a scholarship, check with the organization. Worthington will accept a copy of the submission confirmation email.

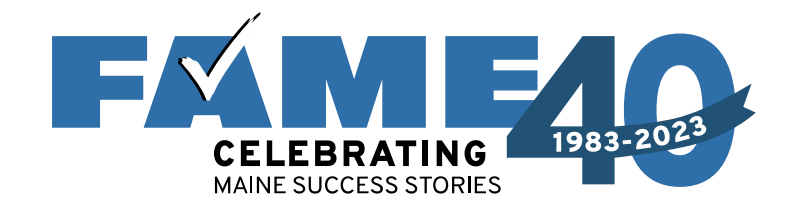

#### **Resources**

#### FAME FAFSA Support

#### **FAFSA Help Sessions**

- In-Person and Virtual sessions
- List of events can be found at FAMEmaine.com/event
- Sessions run January 17 February 15

#### **Contact a FAME FAFSA Expert**

- Monday–Friday, 8:00 AM–4:30 PM
- Phone: 1-800-228-3734; TTY 207-626-2717
- Email: Education@FAMEmaine.com

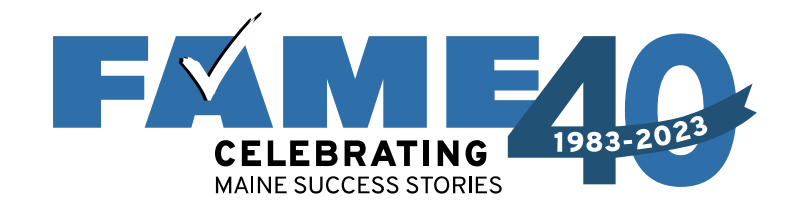

#### **Resources**

#### FAFSA Simplification Resources (FAMEmaine.com/fafsasimplification)

- Recorded Presentations
  - FAFSA Fridays (series of four monthly sessions recordings and slide decks)
  - Wednesday Webinars
- Tools
  - 2024-2025 FAFSA Prototype
  - Pell Grant Look-Up Tables
  - Federal Student Aid Estimator

#### Resources

- Ten Important Changes Coming with the 2024-2025 FAFSA
- FAFSA Simplification: Glossary
- FAFSA Simplification: Case Studies

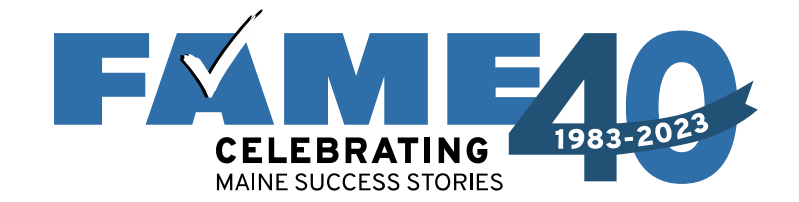

# **Questions?**

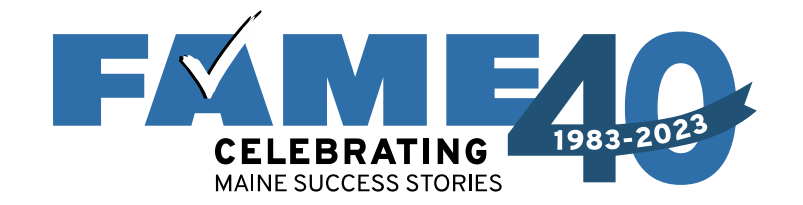

#### Thank you for joining us today!

# Find more FREE resources and information at **FAMEmaine.com/education**.

# Follow Us:

 Contact Us:
 Education@FAMEmaine.com

 PH: 207-623-3263 or 800-228-3734

 TTY: 207-626-2717